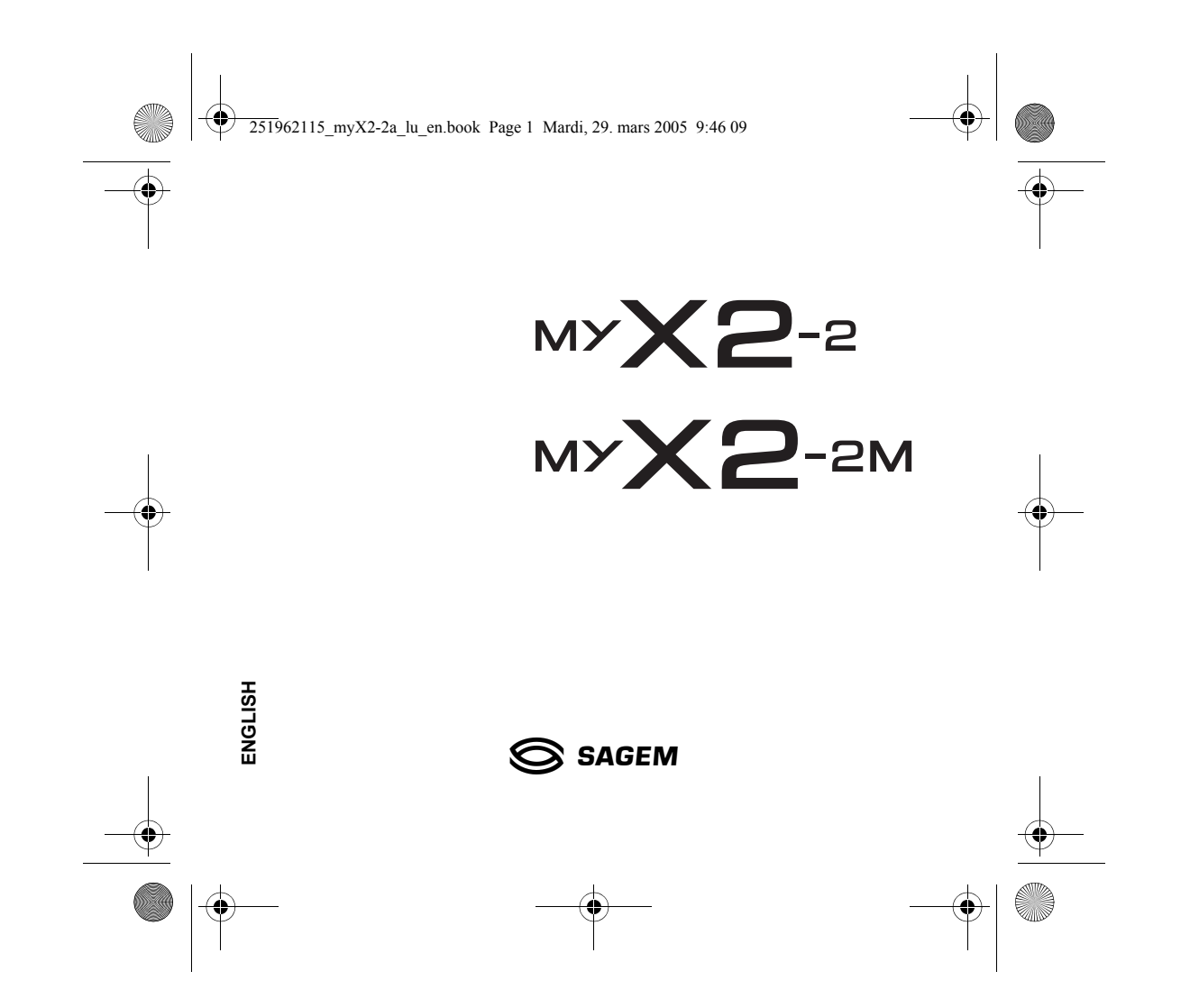

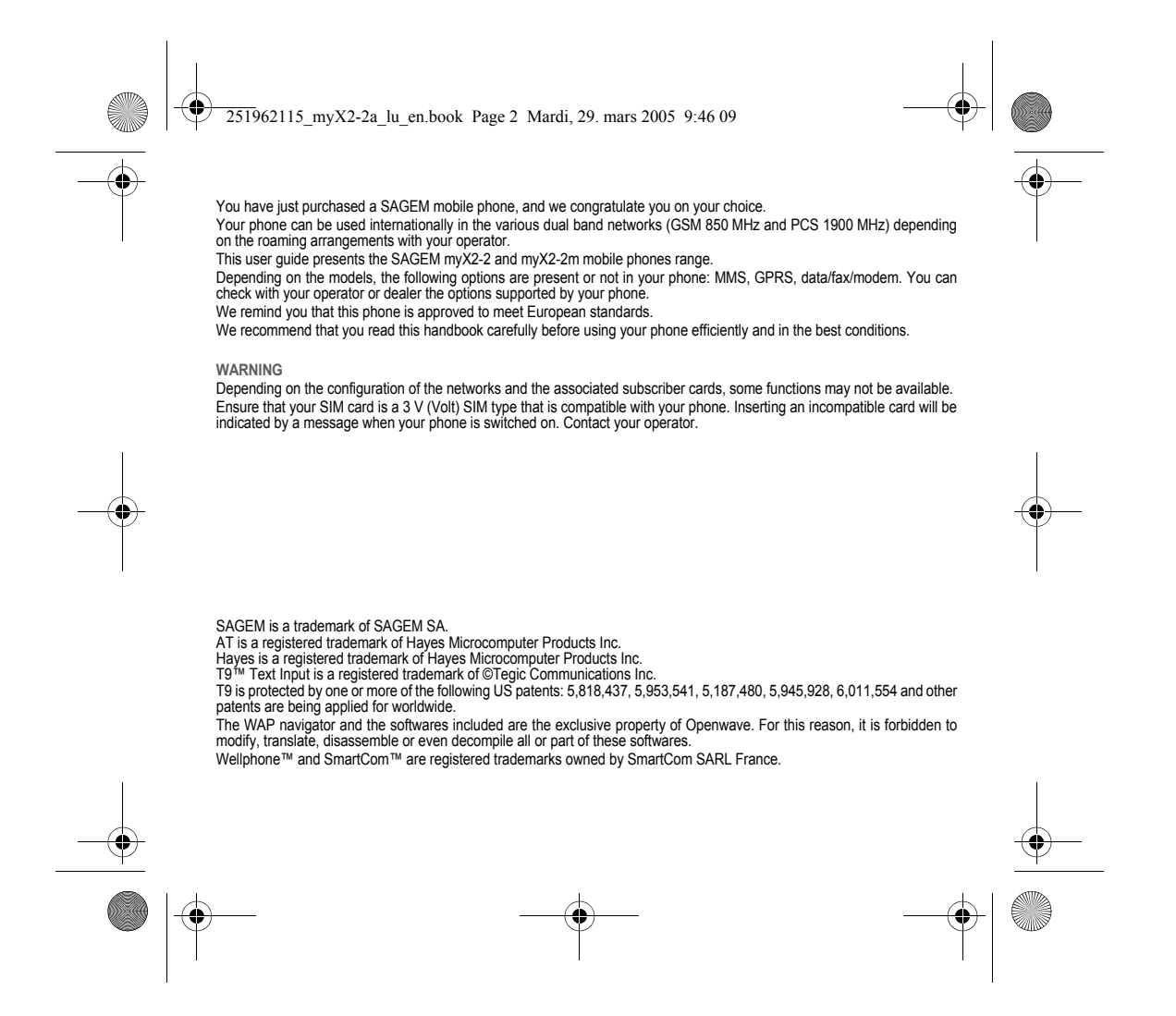

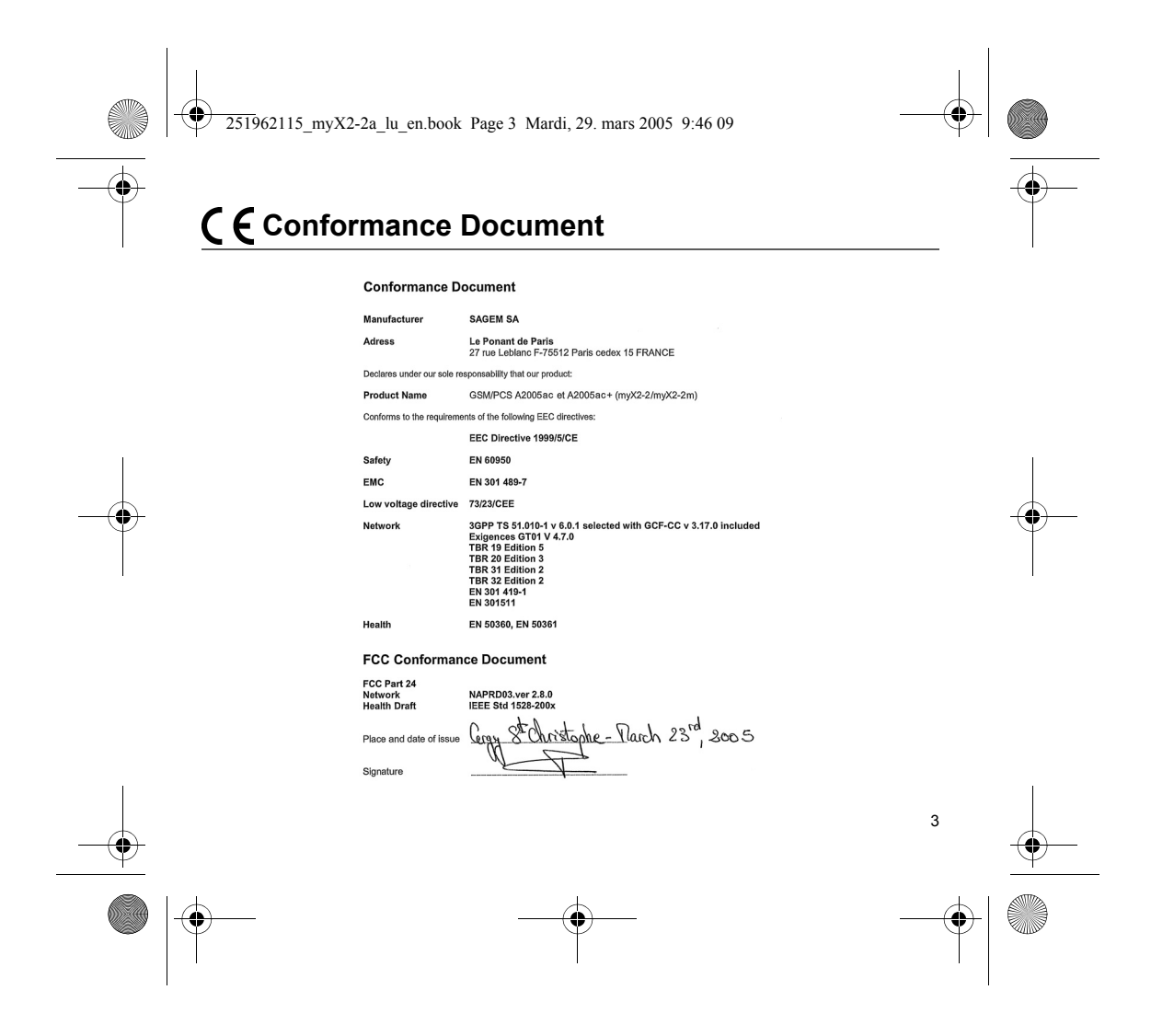

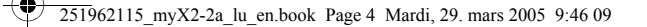

# Safety Information for Wireless handled phones

Use of your phone is subject to safety rules designed to protect the user and his or her environment.

- Exposure to Radio Frequency Signals
- Your wireless handheld portable phone is a low power radio transmitter and receiver. When it is ON, it receives and also sends out frequency (RF) signals.
- In August, 1996, the Federal Communications Commissions (FCC) adopted RF exposure guidelines with safety levels for handheld wireless phones. Those guidelines are consistent with the safety standards previously set by both U.S. and international standards bodies: ANSI C95.1 (1992) (\*)
- NCPR Report 86 (1986) (\*)
- ICNIRP (1996) (\*).
- Those standards were based on comprehensive and periodic evaluations of the relevant scientific literature. For example, over 120 scientists, engineers, and physicians from universities, government health agencies, and industry reviewed the available body of research to develop the ANSI Standard (C95.1).
   The design of your phone complies with the FCC guidelines (and those standards).
   For body worn operation, this phone has been tested and meets FCC RF exposure guidelines when used with an
- accessory that contains no metal and that positions the handset a minimum of 1.5 cm from the body. Use of other accessories may not ensure compliance with FCC RF exposure guidelines.
- Phone Operation
  - Normal position: hold the phone as you would any other phone with the upper zone (back of the LCD display) pointed up and over your shoulder.
  - Tips on efficient operation: for your phone to operate most efficiently: do not touch cover unnecessarily the top part of the
    phone with your hand. This would cover the integrated antenna and affect call quality and may cause the phone to operate at a higher power level than otherwise needed.

#### Driving

- Check the laws and regulations on the use of wireless phones in the areas where you drive. Always obey them. Also, if using your phone while driving while driving please:
- · Give full attention of driving, driving safely is your first responsibility
- Use hands-free operation, if available
- · Pull off the road and park before making or answering a call if driving conditions so require.
- (\*) American National Standards Institute; National Council on Radiation Protection and Measurements; International Commission and Non-Ionizing Radiation Protection.

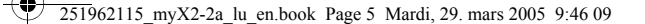

#### Electronic Devices

- Most modern electronic equipment is shielded from RF signals. However, certain electronic equipment may not be shielded against the RF signals from your wireless phone.
- Some phone accessories allow to reduce the radiation interferences of the phone. Please contact your distributor.

#### Pacemakers

The Health Industry Manufacturers Association recommends that a minimum separation of six (6") inches be maintained between a handheld wireless phone and a pacemaker to avoid potential interference with the pacemaker. These recommendations are consistent with the independent research by and recommendations of Wireless Technology Research. Persons with pacemakers:

- Should ALWAYS keep the phone more than six inches from their pacemaker when the phone is turned ON
- Should not carry the phone in the breast pocket
- Should use the ear opposite to the pacemaker to minimize the potential for interference
- If you have any reason to suspect that interference is taking place, turn your phone OFF immediately. Hearing Aids

Some digital wireless phones may interfere with some hearing aids. In the event of such interference, you may want to consult your service provider.

Other Medical Devices

If you use any other personal medical device, consult the manufacturer of your device to determine if they are adequately shielded from external RF energy. Your physician may be able to assist you in obtaining this information. Turn your phone OFF in health care facilities when any regulations posted in these areas instruct you to do so. Hospitals or health care facilities may be using equipment that could be sensitive to sensitive external RF energy. Vehicles

RF signals may affect improperly installed or inadequately shielded electronic systems in motor vehicles. Check with the manufacturer or its representative regarding your vehicle. You should also consult the manufacturer of any equipment that has been added to your vehicle.

Posted Facilities Turn your phone OFF in any facility where posted notices so require.

Aircraft

FCC regulations prohibit using your phone while in the air. Switch OFF your phone before boarding an aircraft. Blasting Areas

To avoid any interfering with blasting operations, turn your phone OFF when in a "blasting area" or in areas posted: "Turn off two-way radio". Obey all signs and instructions.

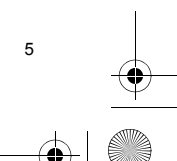

251962115 myX2-2a lu en.book Page 6 Mardi, 29. mars 2005 9:46 09

#### Potentially Explosive Atmospheres

- Turn your phone OFF when in any area with a potentially explosive atmosphere and obey all signs and instructions. Sparks in such areas could cause an explosion or fire resulting in bodily injury or even death.
- Areas with a potentially explosive atmosphere are often but not always clearly marked. They include fueling areas such as
  gasoline stations; below deck on boats, fuel or chemical transfer or storage facilities; vehicles using liquefied petroleum gas (such as propane or butane); areas where the air contains chemicals or particles, such as grain, dust, or metal powders; and any other area where you would normally be advised to turn off your vehicle engine.

#### For Vehicles equipped with Air Bag

An air bag inflates with great force, DO NOT place objects, including both installed or portable wireless equipment, in the area over the air bag or in the air bag deployment area. If in-vehicle wireless equipment is improperly installed and the air bag inflates, serious injury could result.

Electrical Safety

- Only us the appropriate chargers recommended in the manufacturer's catalog. Using another charger may prove dangerous and could invalidate the warranty of your phone.
- The main power socket should be easily accessible.
- Make sure that the main voltage corresponds to the level marked on the charger identification plate.

**General Precautions** 

- Do not try to open your phone and repair it yourself. The manufacturer cannot be held liable for any resulting damage. Any work done by an unqualified and unauthorized person will invalidate your warranty.
- Do not use your phone in humid places (bathroom, swimming pool, etc.). Protect it from splashing water and other liquids. Do not expose your phone to extreme temperatures.
- Keep your phone out of reach of small children. Do not allow them to play with it, it is not a toy.

- Only use your phone with original accessories. Failure to comply with these rules will invalidate your warranty.
   Remember to disconnect the charger before removing the battery.
   The physical and chemical processes used in rechargeable batteries mean that temperature limits must be followed during rapid charging. Your phone automatically protects the batteries from extreme temperatures.
- If the phone is disconnected from the battery for an extended period of time, it will lose the time and the recorded voice messages.

#### WARNING

6

The manufacturer cannot be held liable for any failure to comply with the above recommendations or for any misuse. The software program developed by SAGEM SA remains the exclusive property of SAGEM SA. It is therefore highly prohibited to modify, translate, decompile or disassemble this software program or any part thereof. SAGEM SA may not be held responsible for the contents of messages, software or objects downloaded and/or for any direct or indirect consequential damage to the phone itself.

251962115 myX2-2a lu en.book Page 7 Mardi, 29. mars 2005 9:46 09

Emergency Calls

IMPORTANT

- This phone, like any PCS phone, operates using radio signals, PCS and landline networks, and user-programmed functions. As a consequence a connection in all conditions cannot be guaranteed. Therefore you should never rely solely upon any PCS phone for essential communications (e.g. medical emergencies).
- To make or receive any calls, this phone must be switched on and in service area with adequate PCS signal strength. Emergency calls may not be possible on all PCS networks or when certain network services and/or phone features are in use. Check with local Service Providers.
- When making an emergency call, remember to give all the necessary information as accurately as possible. Remember that your PCS phone may be the only means of communication at the scene of an accident - do not terminate the call until
- given permission to do so. If certain features are in use (such as Keyguard), you may first need to turn those features off before you can make an emergency call. Consult this manual and your local PCS Service Provider.
- Emergency Calling
- If the phone is not on, press .
   Key in emergency number for your present location (e.g. 911 or other official emergency number).
- Press
- If you dial 911 9 during a call, the phone terminates the current call and attempts to make a call to the emergency number 911.
- FCC/INDUSTRY CANADA NOTICE

Your phone may cause TV or radio interference (e.g. when using phone in close proximity of receiving equipment). The FCC/INDUSTRY Canada can require you to stop using your phone if such interference cannot be eliminated. If you need assistance, contact your local dealer.

This device complies with parts 15 and 68 of the FCC rules. Operation is subject to the condition that this device does not cause harmful interferences.

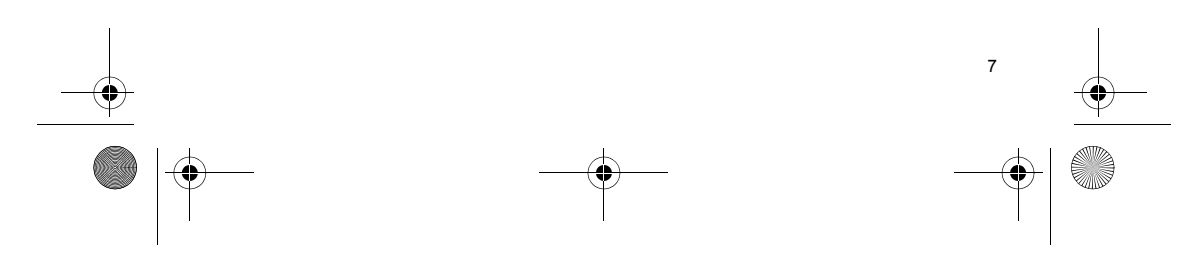

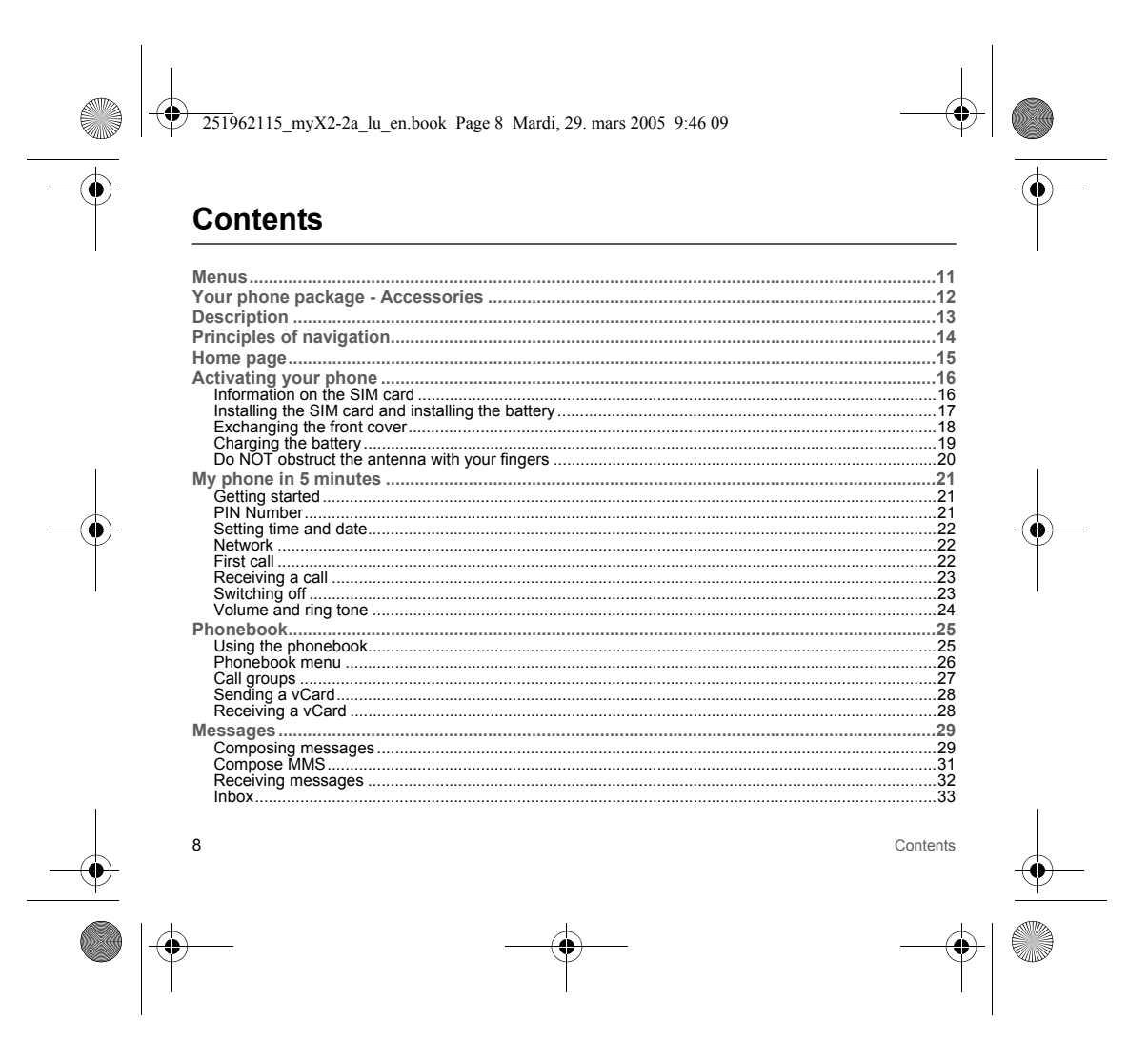

|            |                            |    | - <b>(•</b> ) |
|------------|----------------------------|----|---------------|
| <u> </u>   | Outbox                     | 33 |               |
|            | Drafts                     |    |               |
| I.         | Senaing options            |    | I             |
|            | Local info                 |    |               |
|            | WAP                        |    |               |
|            | The WAP Menus              | 35 |               |
|            | Configuring WAP parameters |    |               |
|            | WAP Logging on             |    |               |
|            | WAP Logging off            |    |               |
|            | GPRS (depending on model)  |    |               |
|            | Games                      |    |               |
|            | Downloaded games           |    |               |
|            | Sounds                     |    |               |
| 1          | Volume and ring tone       |    |               |
|            | VIDIAIE                    |    |               |
| 4          | Beeps                      |    | 4             |
|            | Background                 | 41 |               |
| T          | Colours                    | 41 | T             |
|            | Wallpapers                 |    |               |
| I.         | Screensavers               |    | I             |
|            | Settings                   |    |               |
|            | Date / Time                |    |               |
|            | My Objects                 |    |               |
|            | Languages                  | 43 |               |
|            | Networks                   |    |               |
|            | Contrast<br>Energy saving  |    |               |
|            | Short cuts.                |    |               |
|            | Calls                      | 45 |               |
|            | Forward calls              | 45 |               |
|            | View last calls            | 45 |               |
| 1          |                            |    |               |
|            | Contente                   | ٥  |               |
| $\square$  | Contento                   | 9  |               |
| $- \oplus$ |                            |    | -( <b>�</b> ) |
|            |                            |    |               |

|                | Counters                                            |               |
|----------------|-----------------------------------------------------|---------------|
|                | Display numbers                                     | 46<br>46      |
|                | Automatic redial                                    |               |
|                | Blacklist                                           | 47            |
|                | Answer phone number                                 |               |
|                | Security                                            |               |
|                | Keypad locking<br>PIN number                        |               |
|                | PIN number 2                                        |               |
|                | Phone code                                          |               |
|                | Confidentiality                                     |               |
|                | Operator code                                       |               |
|                | Fixed dialling                                      |               |
|                | Costs                                               |               |
|                | Accessories                                         | 51            |
|                | Calendar                                            | 51            |
|                | Calculator                                          |               |
| $\Psi$         | Alarm                                               | 52            |
|                | Timer                                               |               |
|                | Car kit                                             |               |
|                | Data                                                |               |
|                | Services                                            |               |
|                | lecnnical reatures                                  |               |
|                | Care and safety information                         |               |
|                | SAR                                                 |               |
|                | Warranty.                                           |               |
|                | End User Licence Agreement (EULA), for the software | 61            |
|                | Troubleshooting                                     | 65            |
|                | Customer care                                       | 68            |
|                | Index                                               | 69            |
| 1              |                                                     | 1             |
|                |                                                     |               |
|                | 10                                                  | Contents      |
| —( <b>•</b> )- |                                                     | <del>()</del> |
| v              |                                                     |               |

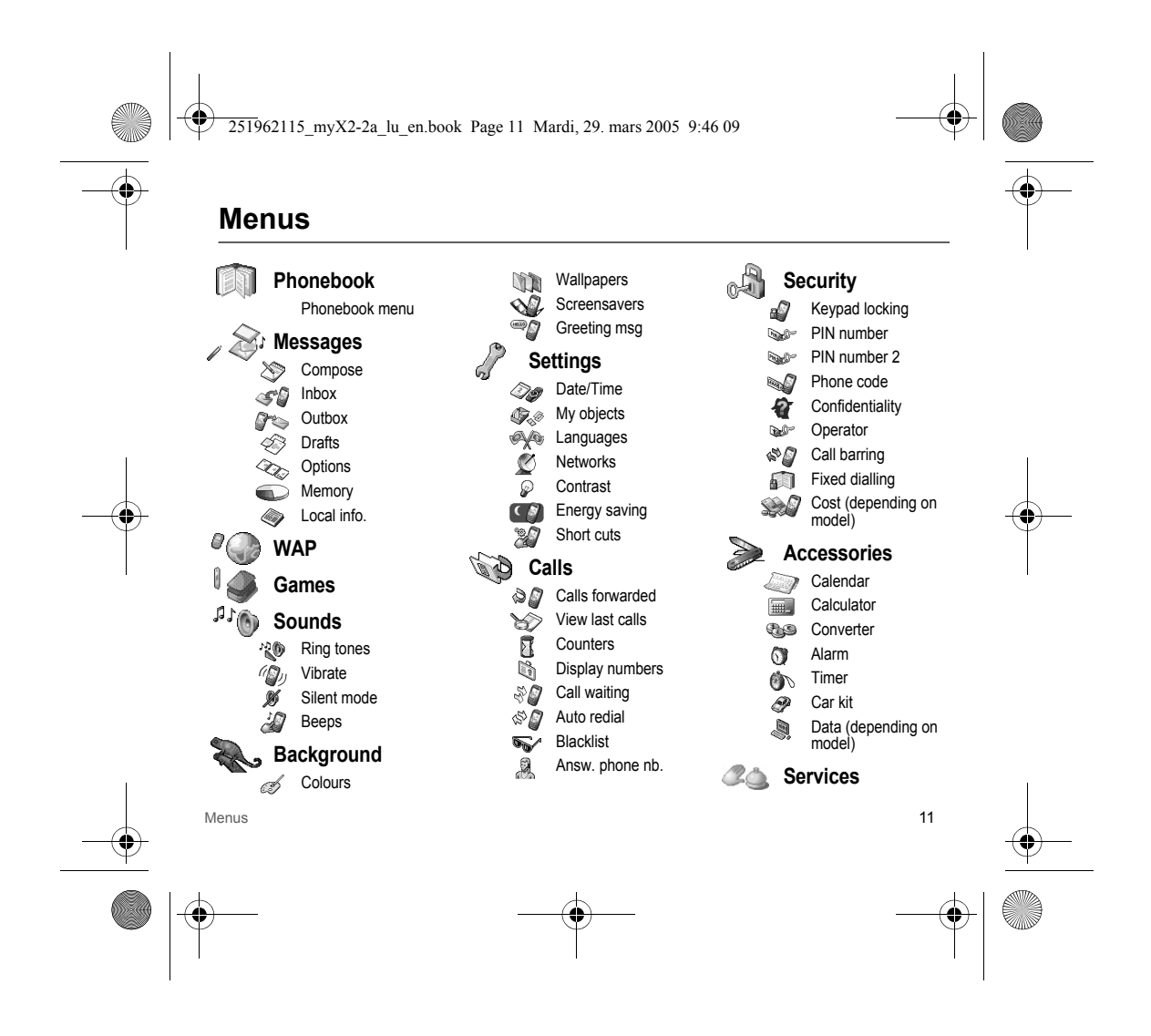

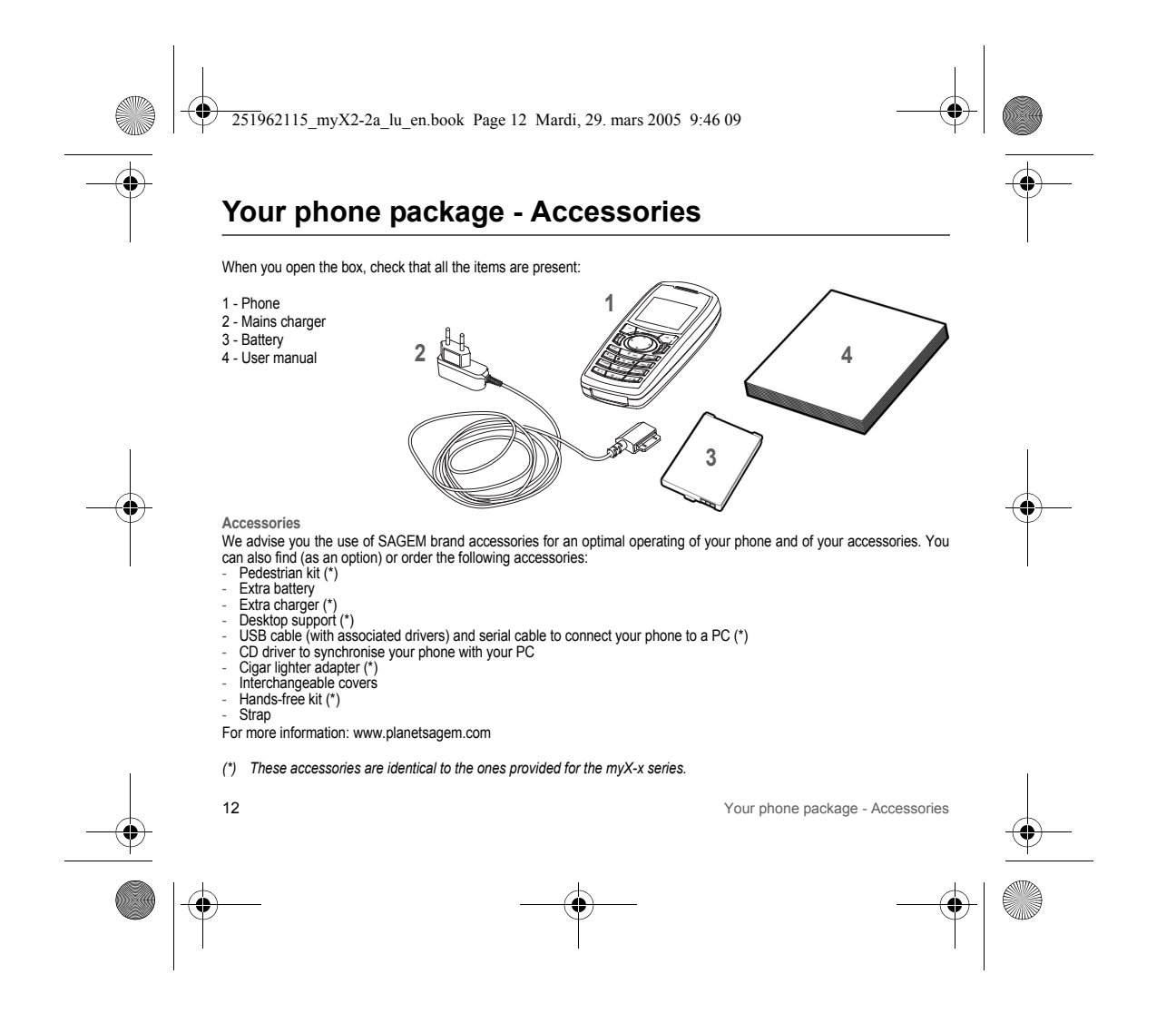

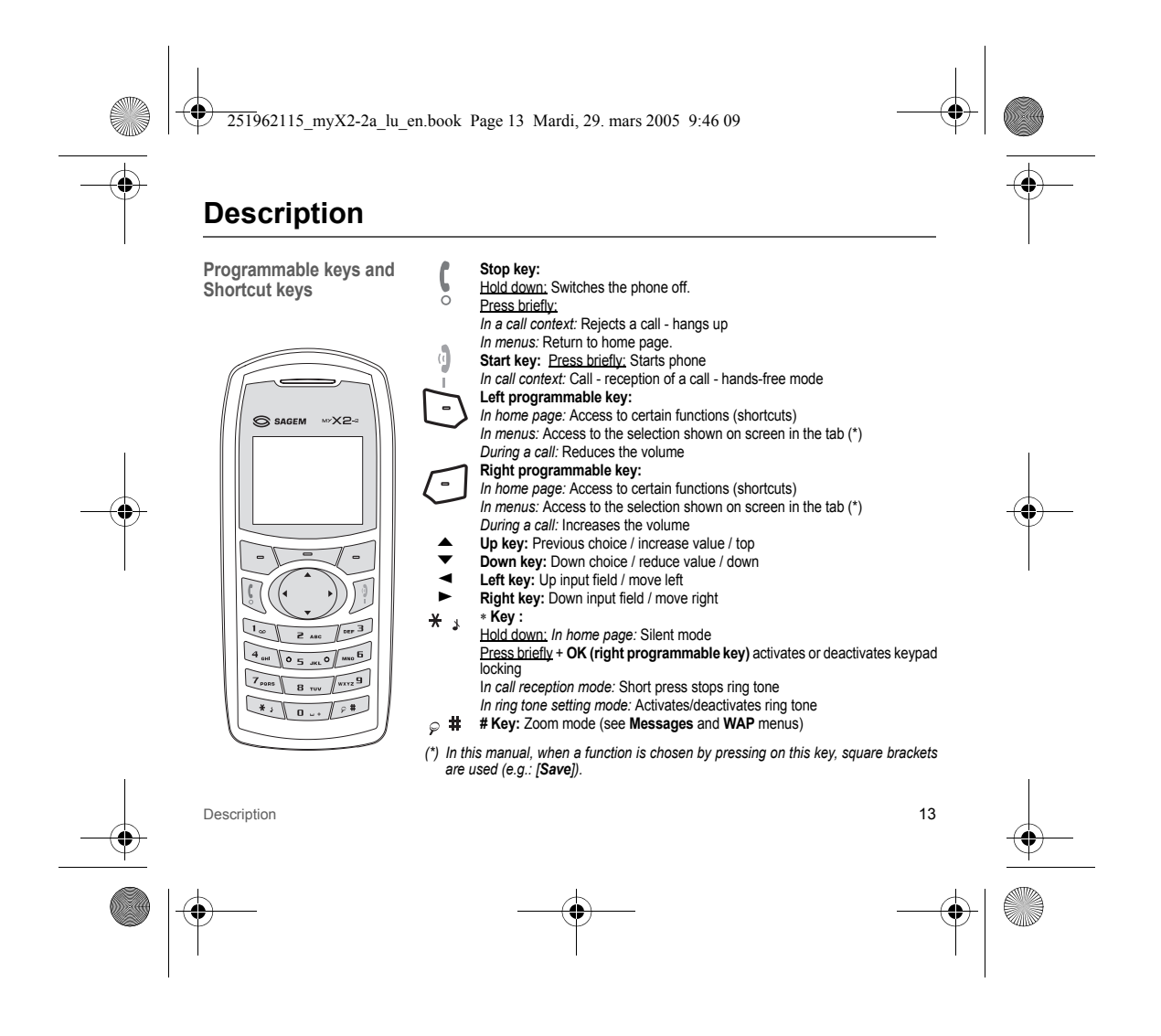

251962115\_myX2-2a\_lu\_en.book Page 14 Mardi, 29. mars 2005 9:46 09

# **Principles of navigation**

0K

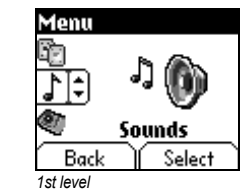

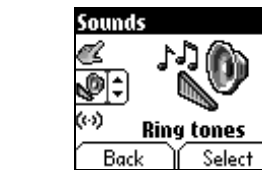

2nd level

Alarm Calls Messages Local Infos Back

3rd level

14

**Ring tones** 

These basic principles bring a great deal of intuitiveness to your phone All the active areas on a white background (icon selector, programmable keys, menu selector, choice list) Accept by pressing the **right programmable key** (-).

Cancel by pressing the left programmable key .

The tabs on the sides at the bottom of the screen refer to the **Programmable keys** (and not to the left/right keys).

In the menus a title bar indicates the down higher level.

The **up** and **down**  $\blacktriangle$  **v** arrows are used to navigate from a menu to the other (or from one a sub-menu to the other).

The **right programmable key** (-) is used to go from a menu to a sub-menu. The **left programmable key** (-) is used to go from a sub-menu to a menu. The first menu level can be identified by a large animated icon in the centre of the screen.

The second menu level can be identified by a large static icon in the centre of the screen.

The lowest sub-menus are lists.

The Stop  $\int_{0}^{t}$  key (press briefly) is used to return to the home page (current function is abandoned).

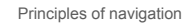

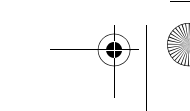

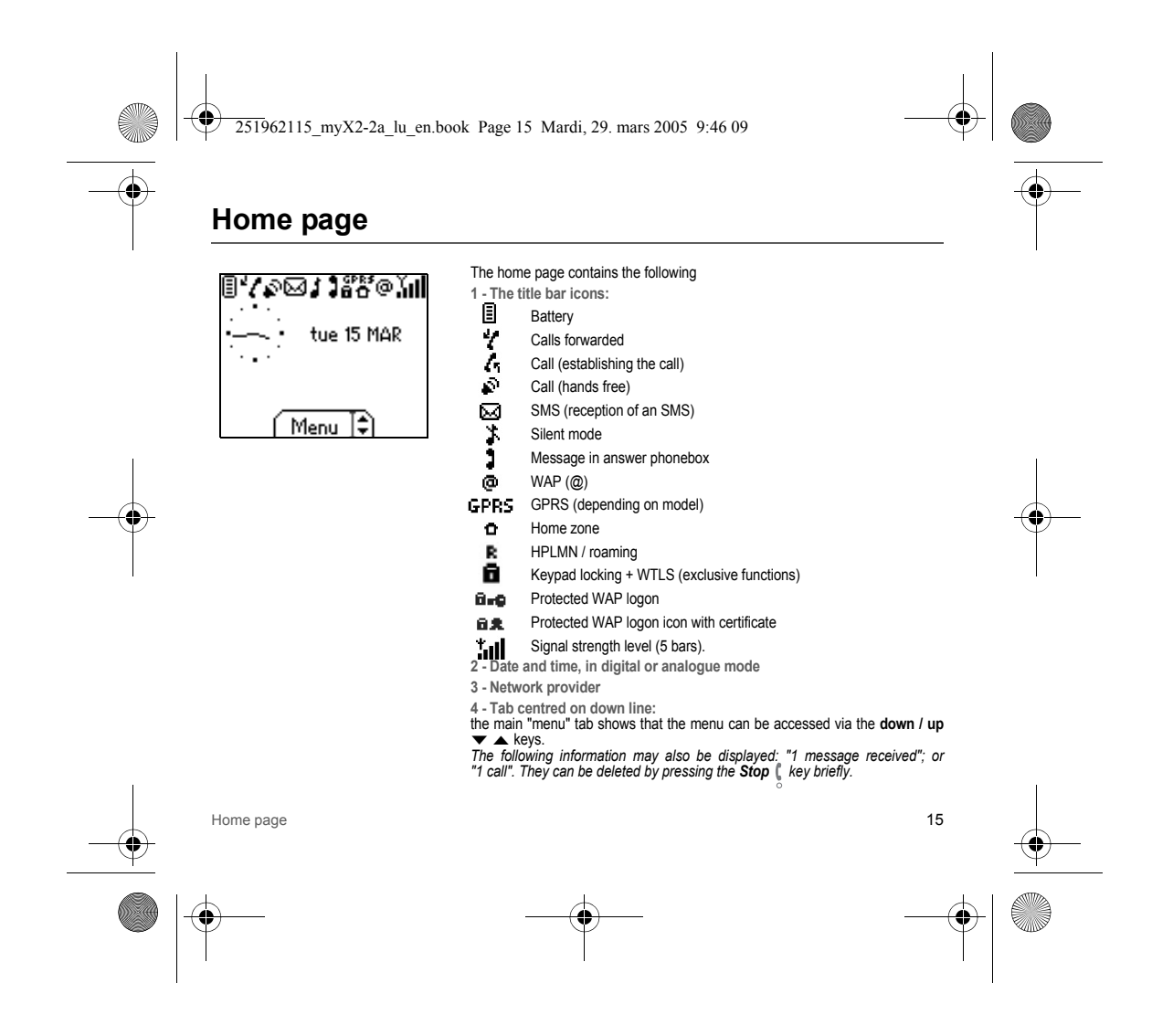

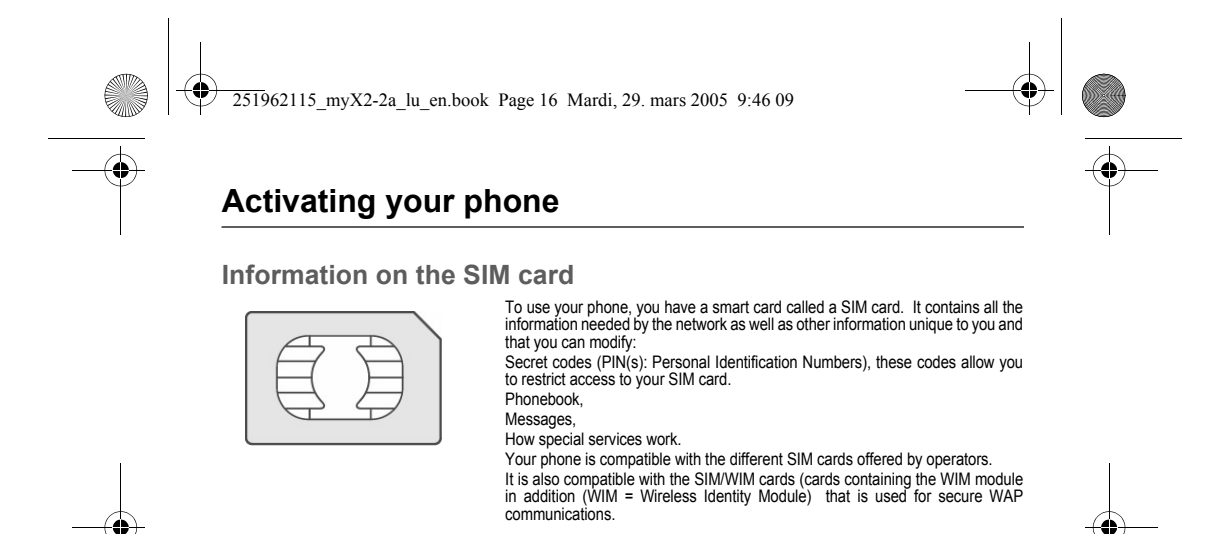

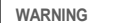

This card must be handled and stored with care to avoid damaging it by scraping or bending it. If you should lose your SIM card, contact your operator or your SMC (Services Marketing Company) immediately. Comment: do not leave your SIM card within the reach of young children.

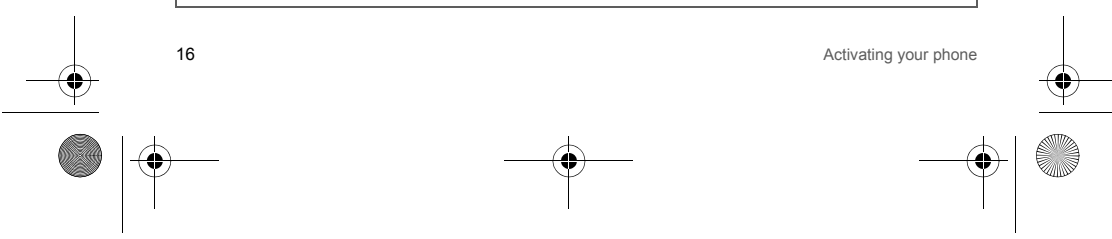

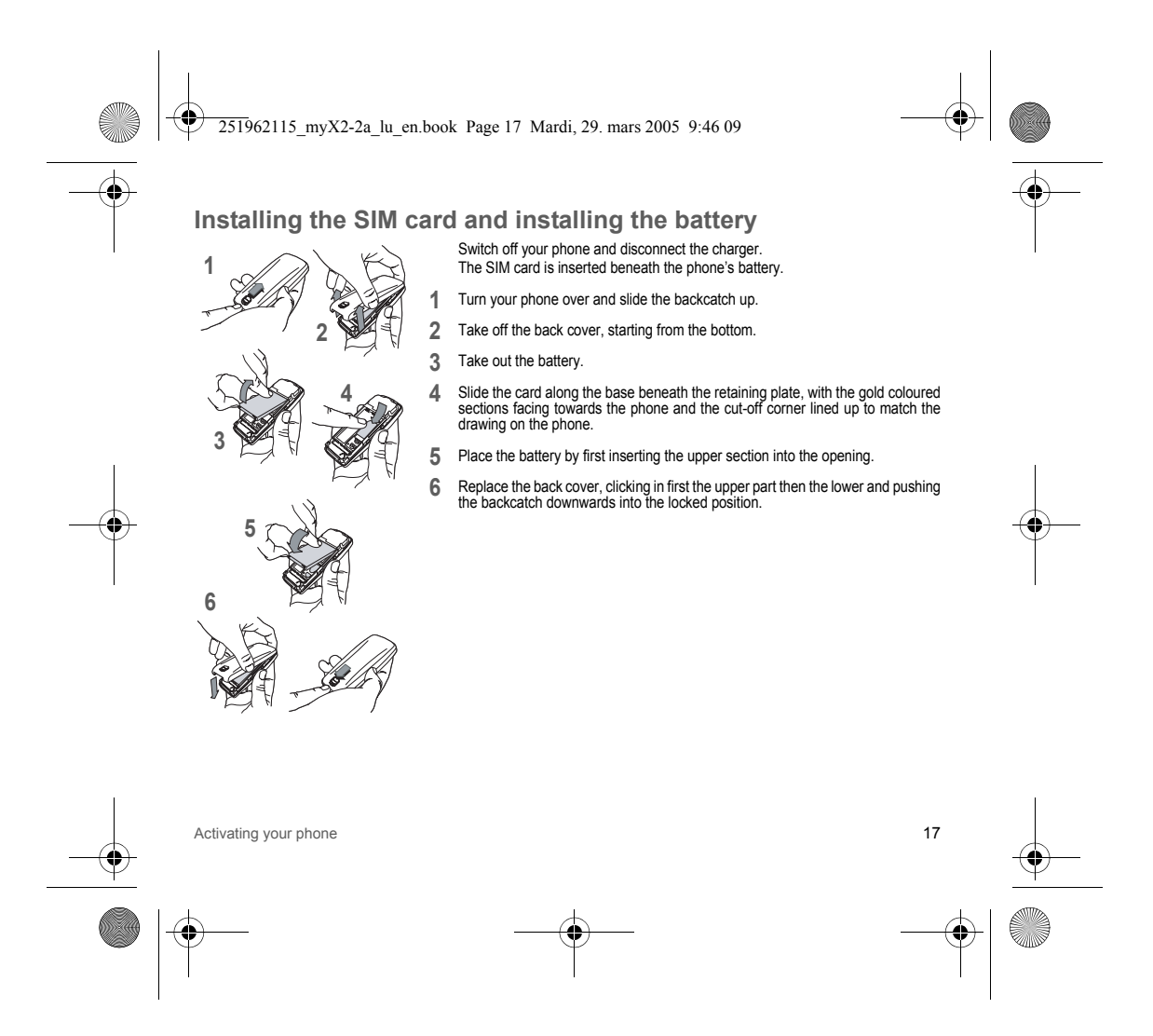

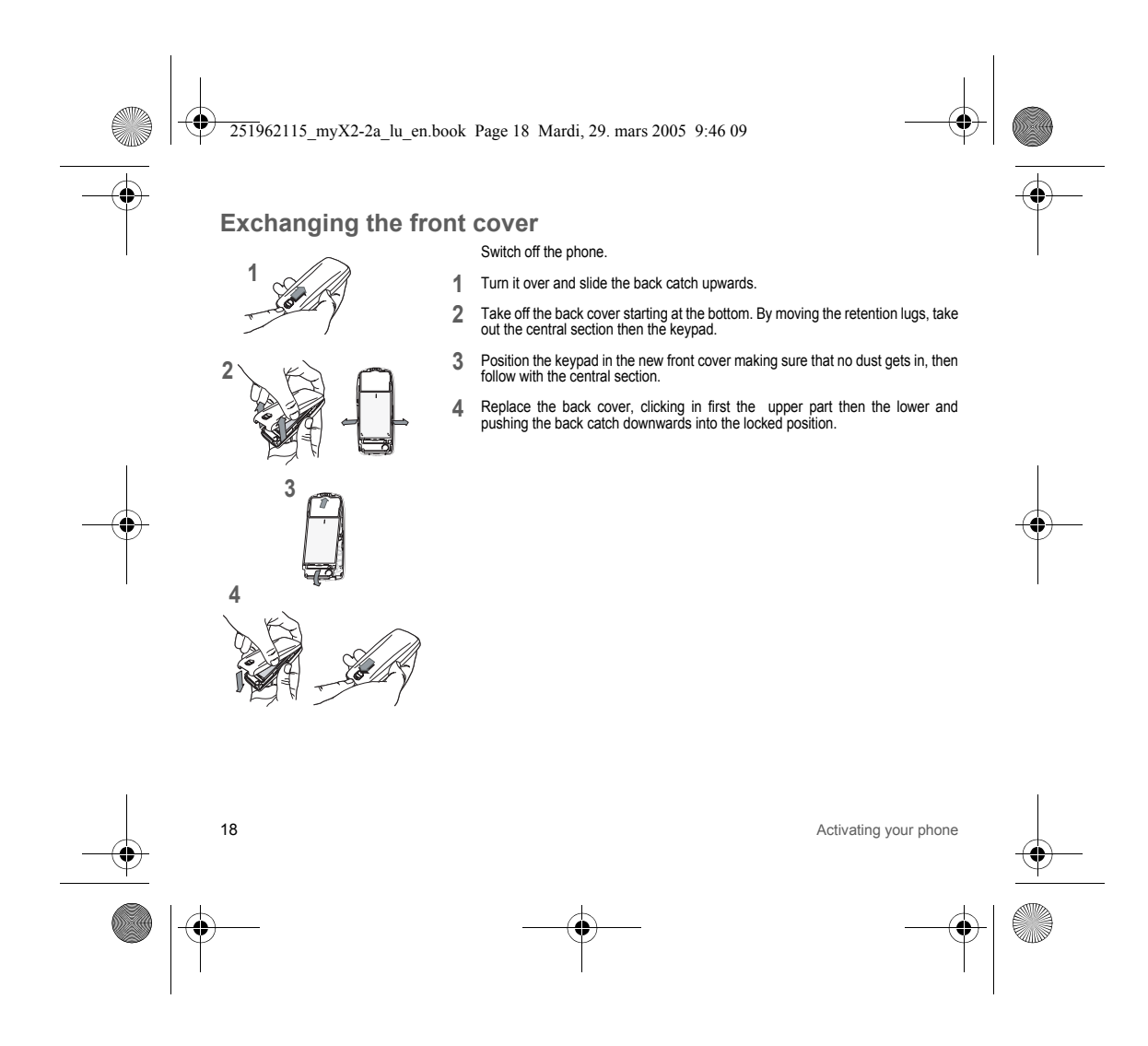

![](_page_18_Figure_0.jpeg)

![](_page_19_Figure_0.jpeg)

![](_page_20_Figure_0.jpeg)

251962115 myX2-2a lu en.book Page 22 Mardi, 29. mars 2005 9:46 09

# Setting time and date

When you use your phone for the first time, you need to set the date and time.

In due course, when the battery is completely discharged, or if it has been removed, you will be prompted systematically to confirm date and time.

Setting the date

Set the date by entering it directly in numerical form or by using the **down / up** 🔨 🔺 keys to decrease or increase the default values.

Use the **right key** ► (or left key ◄) to access the **next** (or last ) data input field. Once the date is correct, press the **right programmable key** (-) to **accept**. Setting the time

Same procedure as for setting the date.

#### Network

From now on the phone hunts for a network on which it can make calls. If it finds one, it displays the name of the network on the screen. You are then ready to send or receive a call.

![](_page_21_Picture_10.jpeg)

If the network icon appears, calls are possible on your operator's network. If the letter **R** and a network name are displayed, calls are possible on the network of a different operator. If the letter **R** is displayed without any network name, only the emergency services are accessible (ambulance, police, fire brigade). If the network icon flashes, the phone is in permanent search mode. There is no network available. The signal strength indicator received allows you to display the quality of reception. If it indicates less than three bars, search for better reception in order to call in good conditions.

## First call

Dial the number of your correspondent. Press the **Start** key. During the call, the call in progress icon flashes on screen and tones may indicate the establishment of the call. Once communication has been established, the call icon stops flashing. You can adjust the sound level (volume) using the **left** and **right programmable** - **keys**. At the end of the conversation press the **Stop** key to hang up.

![](_page_21_Figure_14.jpeg)

![](_page_22_Figure_0.jpeg)

To refuse the call, press the Stop [ key or the left programmable key ].

To stop the ring tone or the vibrate, without refusing the call, press the **X** , key.

WARNING: Pressing the Start key a second time launches hands-free mode, in this mode do not bring the phone up to your ear.

All the numbers corresponding to incoming and outgoing calls are logged in the list of recent calls.

## Switching off

Press the **Stop** key for one second. The end message is displayed. The phone switches off.

![](_page_22_Figure_8.jpeg)

![](_page_23_Figure_0.jpeg)

We want to familiarise you with the interface of your new phone, using a simple setting: choosing a ring tone and adjusting the volume.

## Volume and ring tone

This menu allows you to allocate a ring tone to each type of event. In the **home page**, press the **down**  $\checkmark$  key to access the main menus. The first menu offered is **Phonebook**. Press the **down**  $\checkmark$  key four times to access the **Sounds** menu. **Enter** this menu by pressing the right programmable key [-].

You can access the **second level** of the menu that contains four sub-menus: Ring tones, Vibrate, Silent mode, beeps. The first sub-menu offered is **Ring tones**. **Enter** by pressing the **right programmable key** (-).

With the help of the **down** / **up** ▼ ▲ keys select the type of function where you want to change the ring tone from the proposed list (Alarm, Calls, Messages and Local Infos) and accept. **Enter** by pressing the **right programmable key** (-).

Using the down / up ▲ keys select the ring tone from the list offered. Enter by pressing the right programmable key [\_]. For every new selection, you will hear the corresponding ring. If required, press the Silent mode key \* ↓ to cancel the sound.

Adjust the volume using the down / up  $\checkmark$  keys. The volume is adjusted over a scale of 1 to 4. The ring tone is played at the chosen level whenever a change is made. You can select "+" volume to choose a ring that starts quietly and rises to a crescendo. Accept by pressing the right programmable key (-1).

![](_page_23_Figure_8.jpeg)

![](_page_24_Figure_0.jpeg)

251962115 myX2-2a lu en.book Page 26 Mardi, 29. mars 2005 9:46 09

Delete Select Delete. [OK]. Confirm deletion of entry with [Yes]. Call Select Call. Press the right programmable key (-) to make the call. You can also select the party to be called from the phonebook, and press the Start & key to make the call. Send message Select Send message. [OK]. Select SMS or MMS (depending on model). Text editor opens automatically. Copy to SIM / Copy to phone This allows you to copy your phonebook entries from one memory to the other. Only the name and the first phone number will be copied. The phonebook menu allows you to create new contacts, to create call groups and to check the memory available to store new contacts. Phonebook menu In the Phonebook screen, press the right programmable key (-) to enter the menu. Press the up A key to position the cursor on the Phonebook menu and [Options]. Choose from the options offered. Add contact Select Add contact and accept and press the right programmable key [-] to enter the menu. Choose the place where you wish to enter the contact (SIM card or phone) using the down / up ▼ ▲ keys, and [OK]. Enter name of your correspondent and [OK]. Enter phone number and [OK]. Choose a call group to which you want to allocate this contact and [OK]. (See page 27: Call groups) Call groups (See page 27) Memory Select memory and [OK]. The screen displays the number of free locations on SIM card and in phone itself.

![](_page_25_Figure_2.jpeg)

Discrete Content of the second second

My numbers You can create the entries corresponding to your own numbers in order to consult them when necessary. Select My numbers and [OK]. Enter the different details and [OK]. Call groups

You have the facility to group your contacts into call groups. It is possible to allocate characteristics to each group (icon, ring tone, vibrate). 6 default call groups have already been created. You can create others. Creating new groups Do same as above to obtain the **phonebook menu** and [**Options**]. Press **down**  $\checkmark$  key to position the cursor on **Call groups** and [**Enter**]. By default, the cursor is placed on **Call groups** menu, [**OK**]. Choose one of the options offered (Create group or memory available). Creating a group By default, the cursor is placed on **Create group**, [**OK**]. Enter group name and [**OK**]. Choose the **icon**, **ring tone** and **vibrate** mode that you want to allocate to this group (**accept** after each step). Memory Select **Memory** and [**OK**]. The screen displays the number of locations available for new groups.

![](_page_26_Figure_3.jpeg)

251962115\_myX2-2a\_lu\_en.book Page 28 Mardi, 29. mars 2005 9:46 09

# Sending a vCard

It is possible to send a vCard from each contact stored in the phonebook. The availability of this function depends on the model of your phone. vCards can be sent to another phone using SMS. From a contact in the phonebook, select the **Send contact by SMS** option menu item. If the vCard is sent successfully, the SMS sending screen is displayed. vCards can be sent to another phone using MMS (depending on model). From a contact in the phonebook, select the **Send contact by MMS** option menu item. If the vCard is sent successfully, the MMS sending screen is displayed. vCards can be sent as an attachment to an MMS message. See **Compose MMS** on page 31.

# **Receiving a vCard**

![](_page_27_Figure_4.jpeg)

The availability of this function depends on the model of your phone. When a vCard is received in an SMS message, the message "You have received 1 message" is displayed. View the vCard by opening the SMS from the inbox. Add this contact to the phonebook by pressing Softkey 2. A message is displayed to confirm the action.

When a vCard is received in an MMS message (depending on model), the message "You have received 1 message" is displayed.

Open the MMS from the inbox. Go to **Options** by pressing Softkey **2**, and select **Extract**; select the vCard among the list of objects attached to this MMS, and add this contact to the phonebook by pressing Softkey **2**. A message is displayed to confirm the action.

![](_page_27_Figure_8.jpeg)

![](_page_28_Figure_0.jpeg)

251962115\_myX2-2a\_lu\_en.book Page 30 Mardi, 29. mars 2005 9:46 09

The Easy Message T9<sup>™</sup> helps you to conveniently enter your short messages.

#### Using T9 Mode

Press once the key corresponding to the letter chosen and make the word by continuing to press the keys corresponding to the various letters without paying attention to the display, until you have finished inputting the word: it then appears in inverse video.

If the word offered is what you wanted to enter, press the **0** key to accept it, create a space and move to the next word. However, it is possible that several words exist in the corresponding dictionary for the same sequence of keys pressed. If the word that appears is not the word you expected, press the **right programmable key** (--) indicating to scroll through the words held in the dictionary corresponding to this key sequence.

When you find the chosen word, press the **0** key to accept it, create a space and move on to the down word. Press the **right** key to simply accept the characters entered without creating a space and moving on to another **T9** word. If the word you are expecting is not proposed, please go on adding characters until you get the message "Add a word?". Select "Yes", correct the word when necessary and press "OK".

In the input screen, the right programmable key [-] is used to access other input options.

![](_page_29_Figure_7.jpeg)

![](_page_29_Figure_8.jpeg)

![](_page_30_Figure_0.jpeg)

![](_page_31_Figure_0.jpeg)

251962115 myX2-2a lu en.book Page 33 Mardi, 29. mars 2005 9:46 09

## Inbox

From the Messages menu choose the Inbox menu and [Select].

Each message contains information on type of message (in the form of an icon) and time (or date) of reception.

Unread messages are entered in bold and arranged by arrival time and date. Select a message and press the right programmable key [-].

Choose from the options offered.

If your message contains objects (images or sounds), you can save them in order to use them later (stored in your phone's memory); when reading text, place the cursor on the object and choose the Save option from the options on the right programmable key [-].

When they have been stored in memory, the space required in the phone is then indicated. You can consult them in the corresponding menus (WAP bookmarks in WAP, tune in Sounds, backgrounds in Background, and icons in Call groups).

Outbox

The Outbox is used to store all your sent and waiting messages. If too many messages are saved, the phone memory will soon become full and no further messages will be received. From the Messages menu choose the Outbox menu and [Select]. Each message contains information on type of message (in the form of an icon) and time (or date) of sending. Select a message and press the right programmable key [-]. Choose from the proposed options.

## Drafts

When you store a composed message, it is stored among the drafts. From the Messages menu choose the Drafts menu and [Select]. Select a message and press the right programmable key - . If you do not delete this message, it will remain as a draft and can be re-used even if you have already sent it. Choose from the options offered (Read, Send, Delete, Delete all, Modify).

![](_page_32_Figure_13.jpeg)

251962115 myX2-2a lu en.book Page 34 Mardi, 29. mars 2005 9:46 09

# Sending options

Several sending options are offered.

From the Messages menu choose the Options menu and [Select].

Choose from the proposed options (SMS or MMS depending on model).

The proposed SMS send options are: acknowledgement, reply given, period of validity (life cycle of message on network before being routed), message format, message centre and save msgs sent.

- The proposed MMS options are:
   Store sent msgs: (it is highly recommended that you keep this function deactivated, in order to avoid a full memory),
- Retrieval mode (automatic or manual):if you are or in a poor coverage area it may be more convenient to choose the manual retrieval mode which gives you the retrieve later option. - this icon 😭 blinking on the top of the idle screen means that a message is arriving
- Default priority: high or low
- MMS ignore: if you want to deactivate the reception of any MMS in your phone.
   MMS server: to select another MMS provider, or set the parameters of a new MMS provider.

#### Memory

You may want to know the memory available for saving messages. From the Messages menu select the Memory option and [Select]. Choose from the proposed options (SMS or MMS depending on model). The SMS screen shows you the memory available on the SIM card phone and in the phone. The MMS screen shows you the amount of memory used in kbytes.

## Local info

This menu is used to activate reception of local information broadcast by the network. You can choose whether or not to receive information (ask the company with which you took out your subscription). From the Messages menu select the Local info. menu and [Select].

![](_page_33_Figure_17.jpeg)

![](_page_34_Figure_0.jpeg)

![](_page_35_Figure_0.jpeg)
251962115 myX2-2a lu en.book Page 37 Mardi, 29. mars 2005 9:46 09

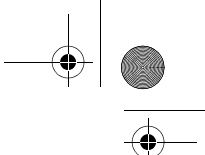

Once all the settings have been entered, you can activate the chosen access provider. Select him from the list. Confirm your choice with  $\mathbf{OK}$ .

Inactivity time is used to choose the time after which the call is automatically disconnected if you have forgotten to log off from a service.

# WAP Logging on

The connection to a WAP service on the GPRS network is not cut if an incoming call is received. You can answer the call. Using the **Welcome** menu, you can log onto your access provider's WAP site by pressing the **right programmable key** [-]. If you are logging onto the GSM network, the @ symbol flashes, the metering of the cost of the call starts as soon as it stops flashing.

#### **Downloading objects**

Some WAP sites allow you to download ring tones, icons or animated screensavers. Once downloaded, they are stored in your phone's memory. You can then save them in your phone (same operation as used for downloading using SMS).

# WAP Logging off

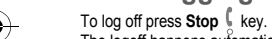

The logoff happens automatically after a few seconds of inactivity if you forget to log off. This period is defined by the inactivity time setting.

# GPRS (depending on model)

A flashing icon indicates that the phone is logging onto a GPRS network.

A non-flashing icon indicates that the GPRS network is available; if the icon is dark, it indicates that the phone is logged onto the GPRS network: see page 44 for the attachment options.

This icon is not displayed if the GPRS network is not available or if the SIM card inserted in your phone does not include the GPRS service. It may also disappear when accessing WAP services if the connection uses the GSM network instead of the GPRS network.

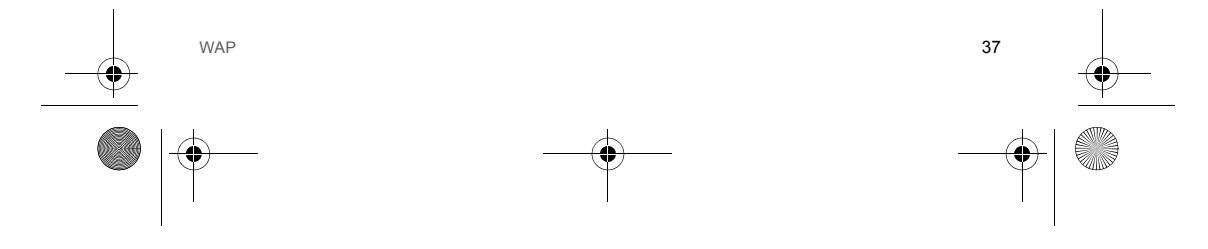

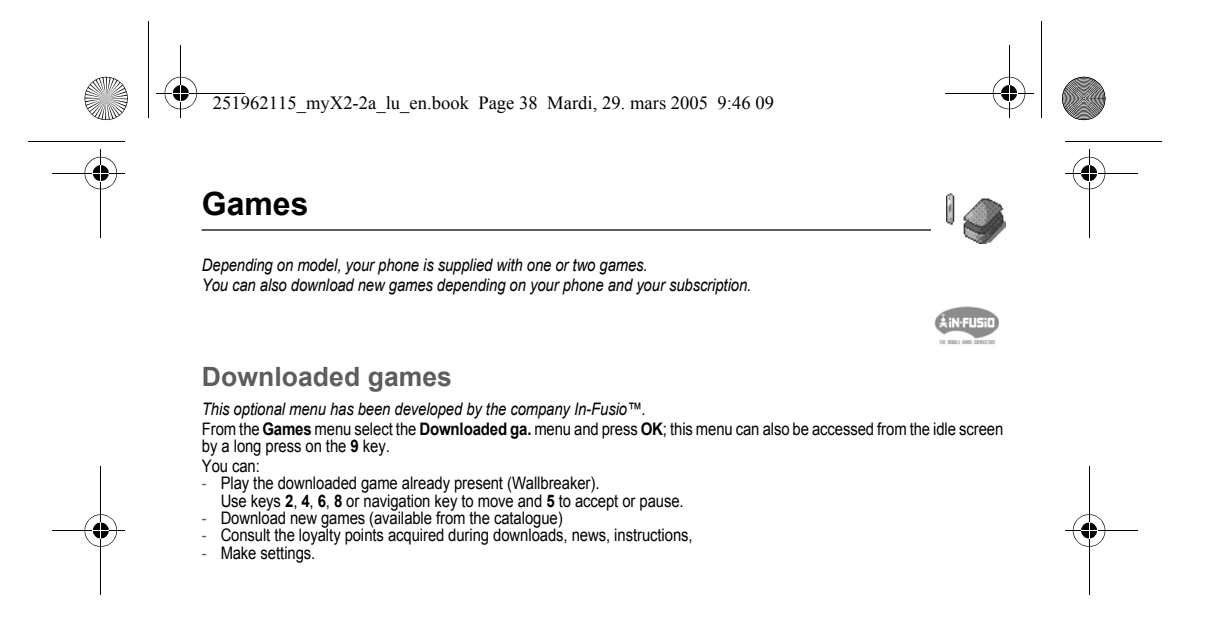

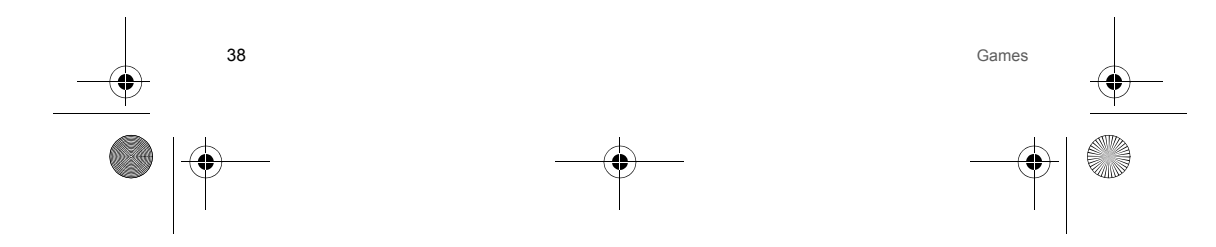

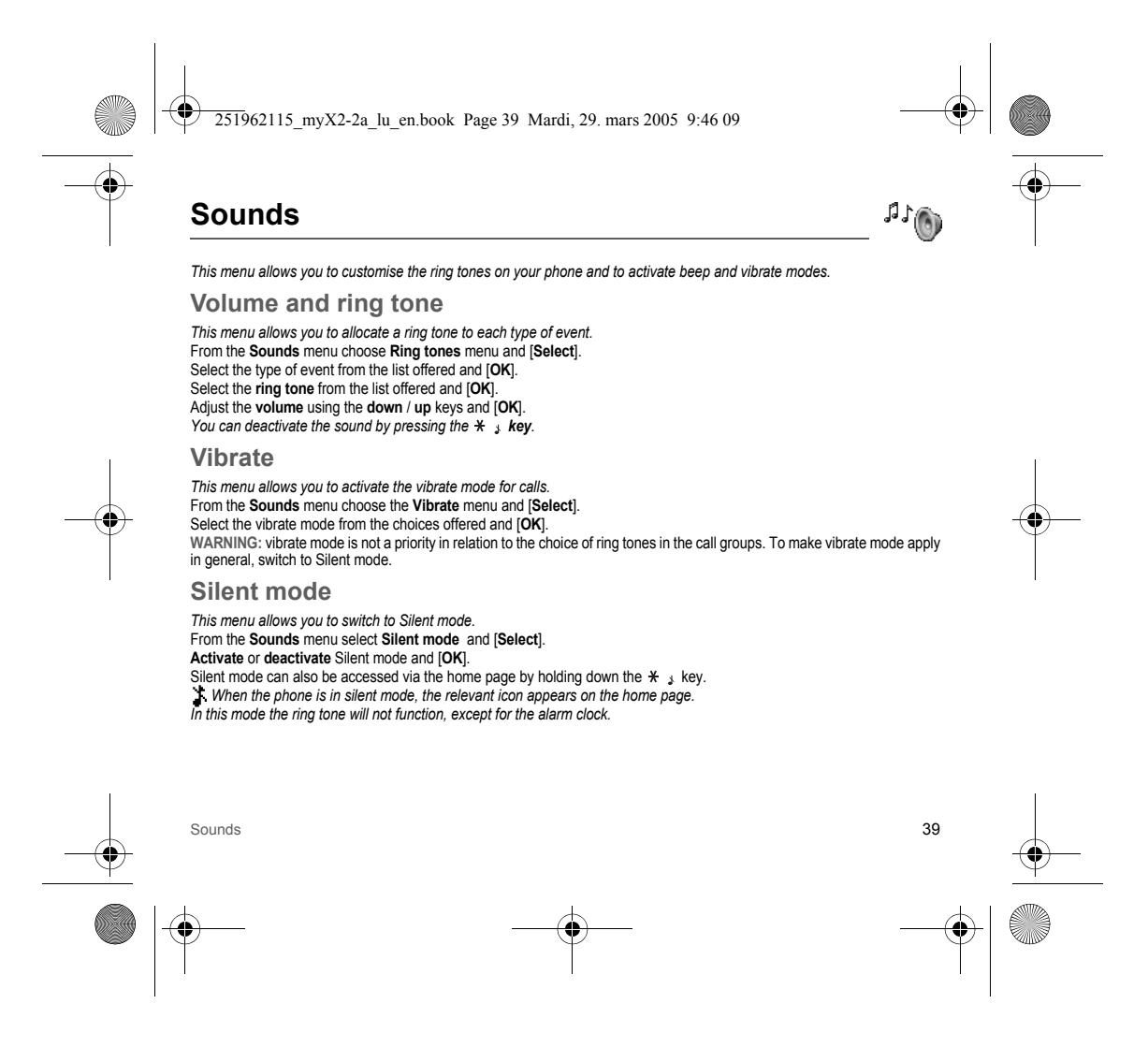

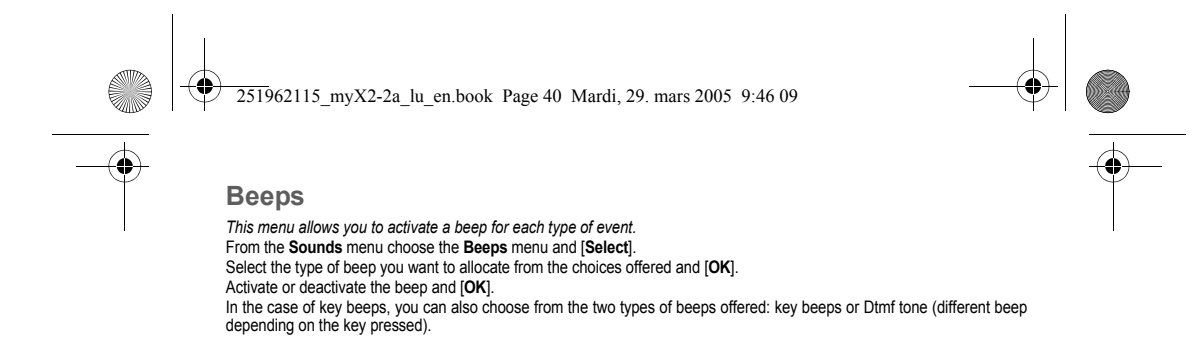

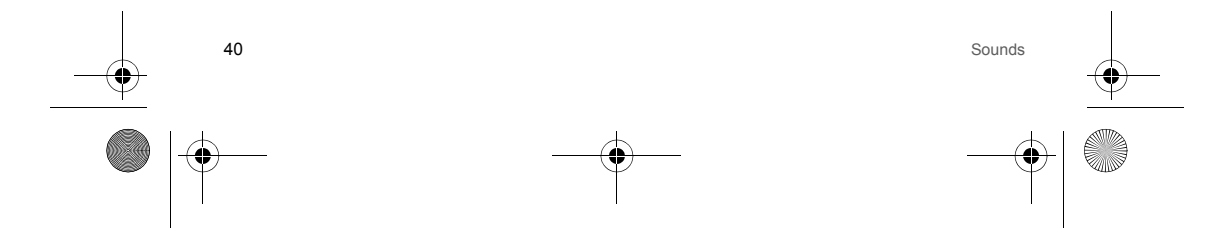

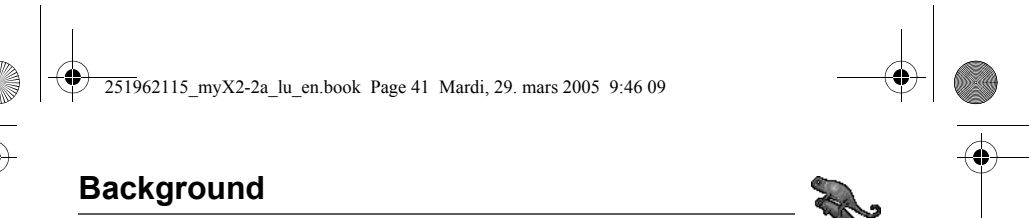

This menu allows you to customise your screen by choosing the colour, background image, animation or greeting message.

#### Colours

This menu allows you to display the colours you want on your phone. From the **Background** menu select the **Colours** menu and [**Select**]. Select the colour you want to see during navigation from the menus and [**OK**].

# Wallpapers

This menu allows you to display the background image you want on your phone. From the **Background** menu select the **Wallpapers** menu and **[Select]**. Select the Wallpaper and **Visualise** (right programmable key (-)). The image appears in the background of the home page.

Press the **right programmable key** (-) to select your choice then select the option **Deactivate** if you want to remove the texts displayed on the home page in order to display the image entirely (The availability of this function depends on the model of your phone).

#### Screensavers

This menu allows you to select an animation which appears when the phone is in standby mode if the Screensaver mode has been selected in the Settings/Energy saving menu.

From the Background menu select the Screensavers menu and [Select].

Select a screensaver from the options offered and accept.

The chosen screensaver appears on the screen, accept it.

Adjust the screensaver display time (greater than 60 seconds) and [OK]. The screensaver appears at the end of each period of inactivity.

WARNING: the animated screensaver uses processing power. For a better efficiency you can deactivate the screensaver (in the Settings/Energy saving menu) or select the activation time to be more than every 300 s.

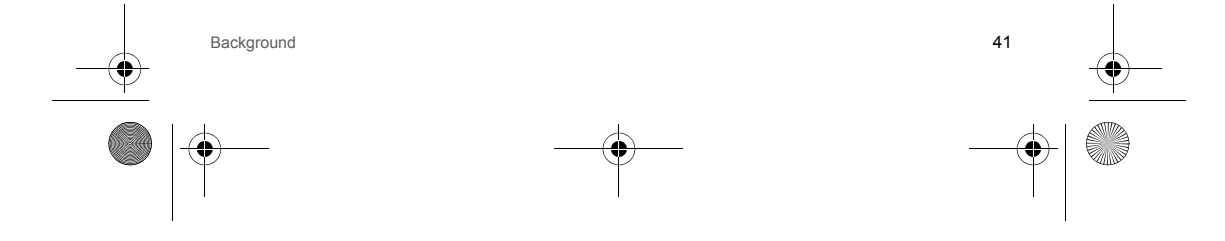

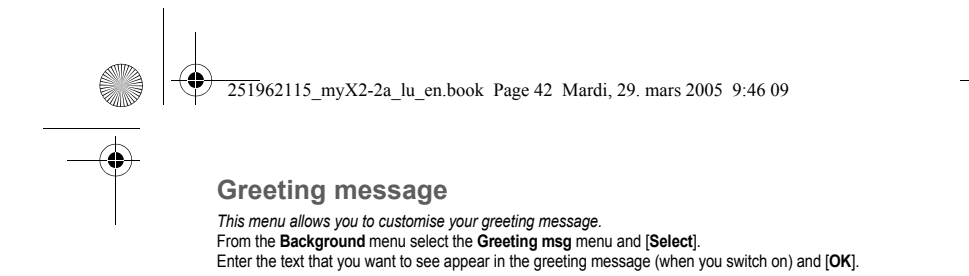

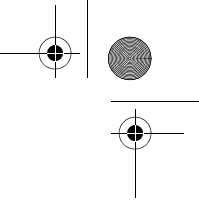

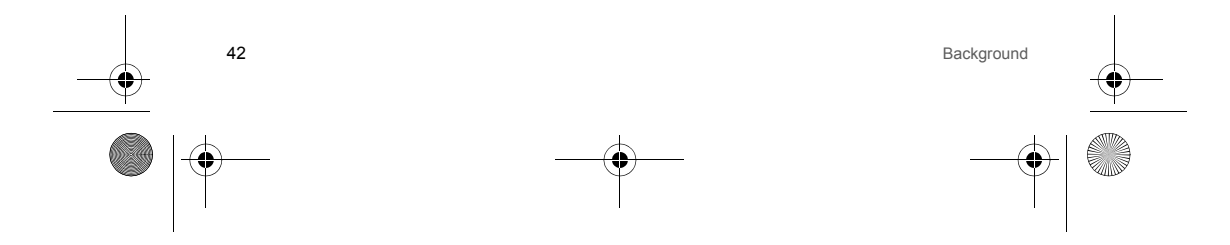

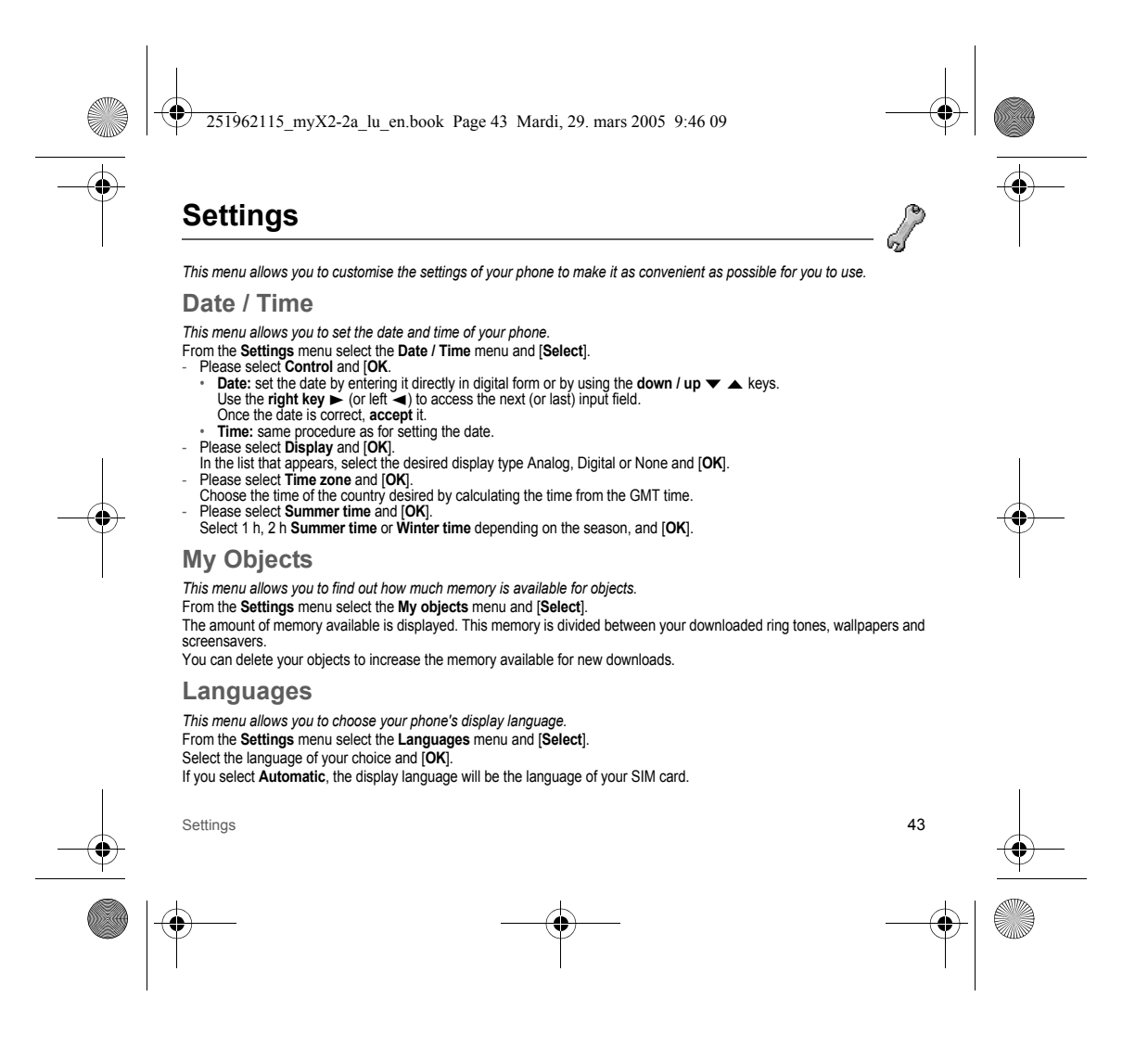

251962115\_myX2-2a\_lu\_en.book Page 44 Mardi, 29. mars 2005 9:46 09

# **Networks**

This menu allows you to configure network preferences. From the Settings menu select the Networks menu and [Select]. Choose Preferred to view all the pre-registered networks. Choose Selection to activate (automatically or manually) one of the networks accessible in the area in which your are located. Choose GPRS to select the way you want to be attached on the GPRS network: always, or only when needed (when launching a data connection) (depending on model).

#### Contrast

This menu is used to adjust screen contrast. From the Settings menu select the Contrast menu and [Select]. A test screen allows you to adjust the contrast by means of the down / up v A keys and [OK].

### Energy saving

This menu is used to select power saving when the phone is in standby mode. To quit the standby mode, press the Start key 9. From the Settings menu select the Energy saving menu and [Select].

There are three options:

 Standard: time and network information are displayed.
 Economy: a black screen is displayed (mode using few power consumption).
 Screensaver: the screensaver selected in the Background menu is displayed (mode using more power consumption). Then set the display time for the option selected.

#### Short cuts

Depending on model, only one programmable key is available. From the Settings menu select the Short cuts menu and [Select]. Select the key that you wish to modify and [OK]. Choose the function that you want to allocate to this key and [OK].

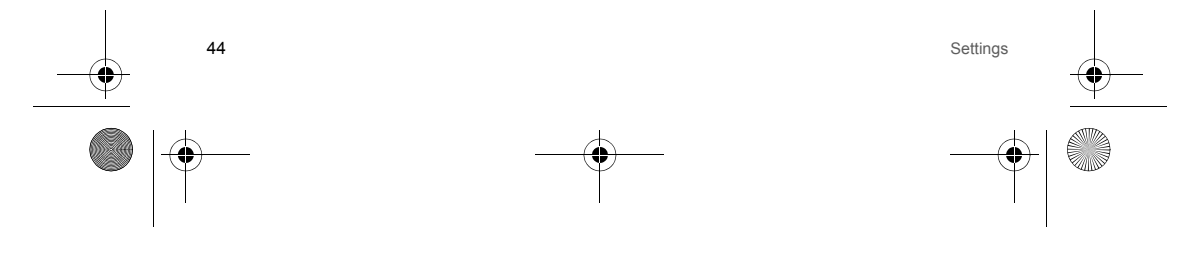

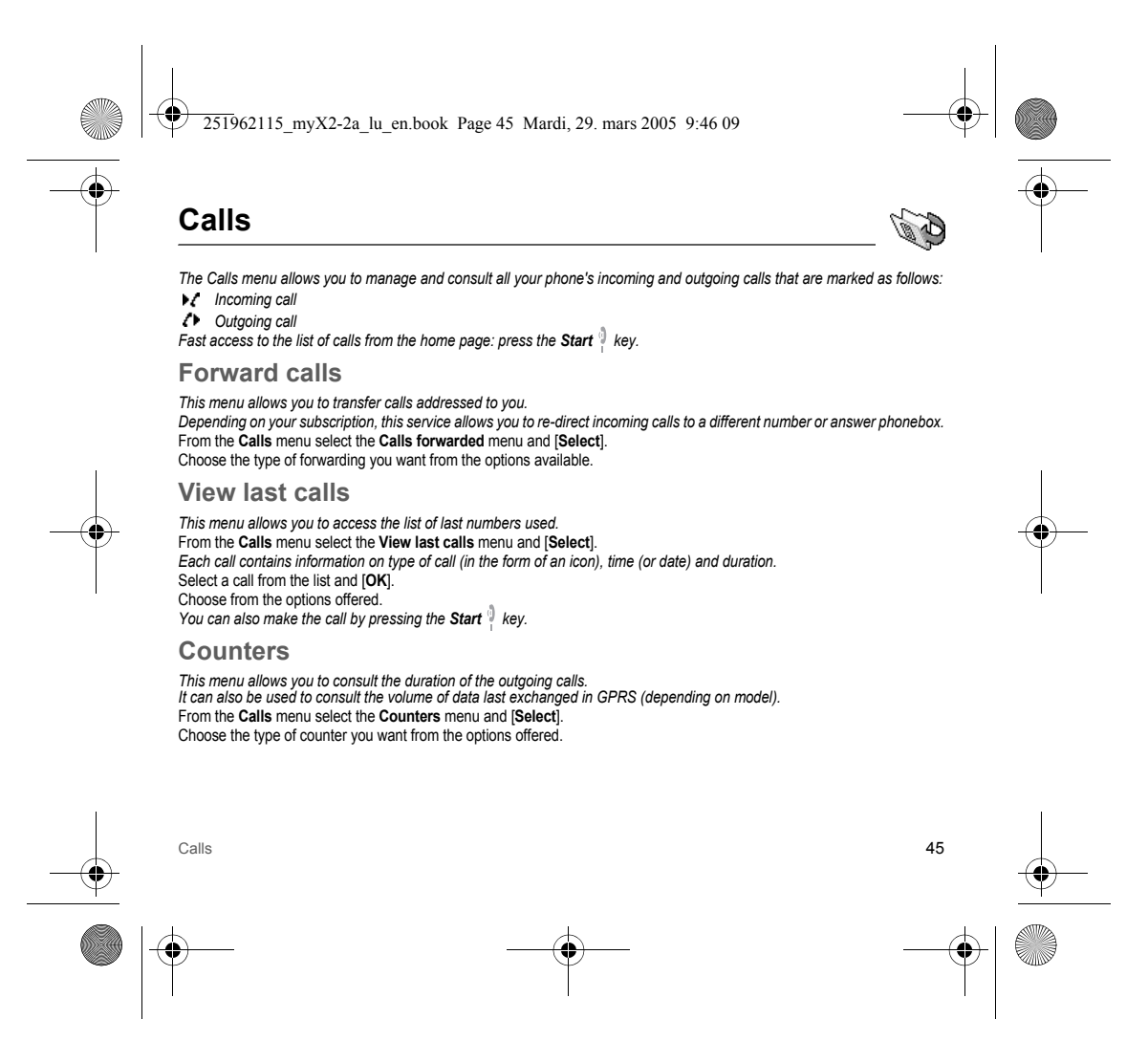

251962115\_myX2-2a\_lu\_en.book Page 46 Mardi, 29. mars 2005 9:46 09

# **Display numbers**

This menu allows you to modify the status of the display number function. From the Calls menu select the Display numbers menu and [Select]. Choose from the options offered.

#### Anonymous mode

- You have the facility to mask your number on the phone from the person you are calling.
- Initial: network default mode.
- No: you choose not to activate anonymous mode and so to display your number.
  Yes: you choose to active anonymous mode and so not to display your number.

### Call waiting

During a call you may be informed that a caller is trying to reach you: you hear a special tone. The caller's number is displayed on the screen (or the caller's name if it has been stored). (Operator-dependent service) From the Calls menu select the Call waiting menu and [Select]. You can activate, deactivate, or consult the status of the call waiting service in order to check if it is active or not.

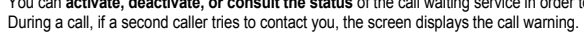

#### Automatic redial

This menu allows you to call back a person you tried to reach. From the Calls menu select the Auto redial menu and [Select]. You can set the redial function to inactive, on demand or systematic. If you choose On demand, your phone will offer to redial your caller automatically if the number is busy.

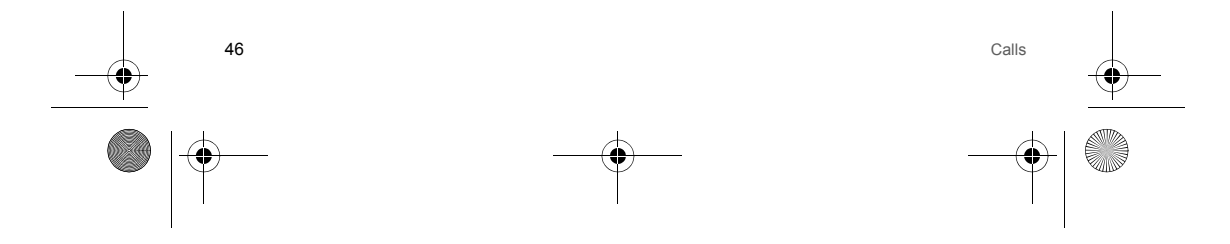

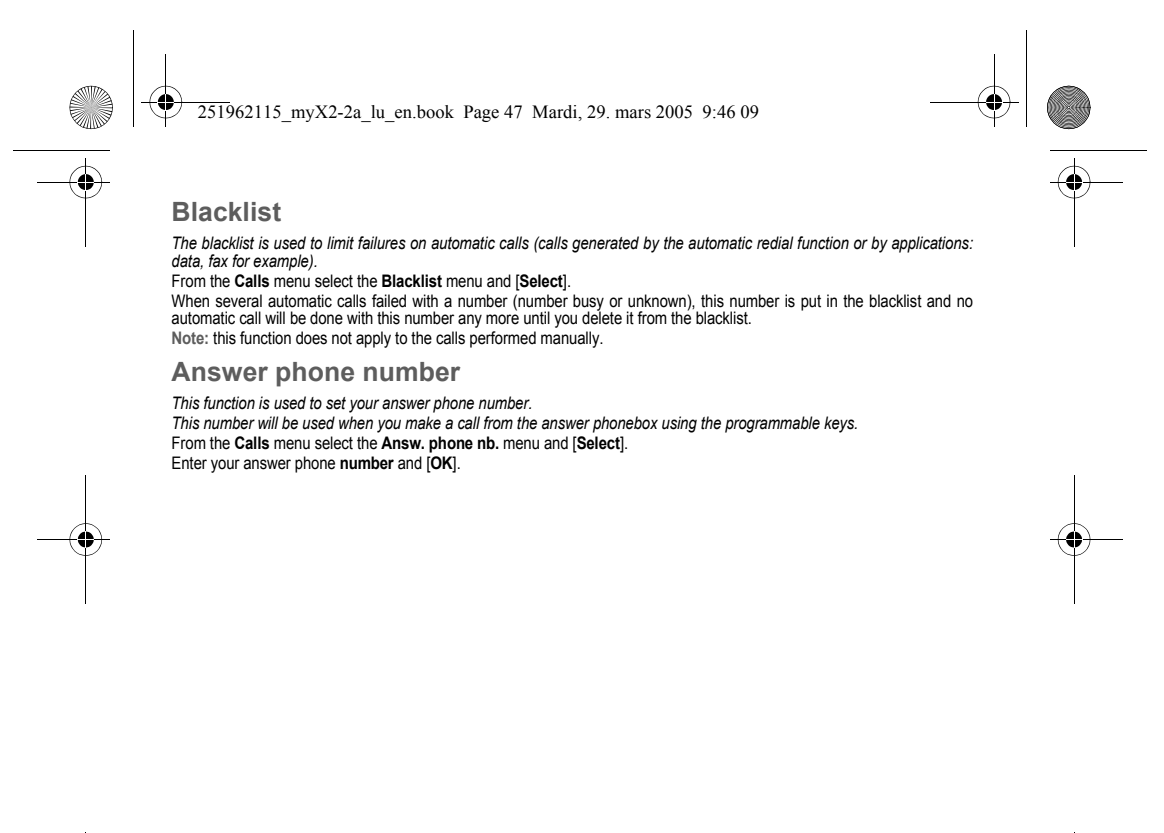

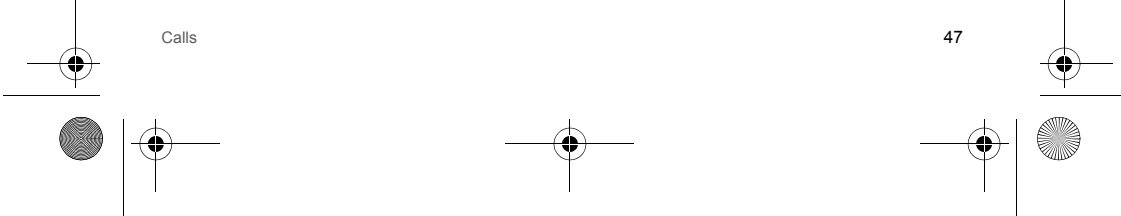

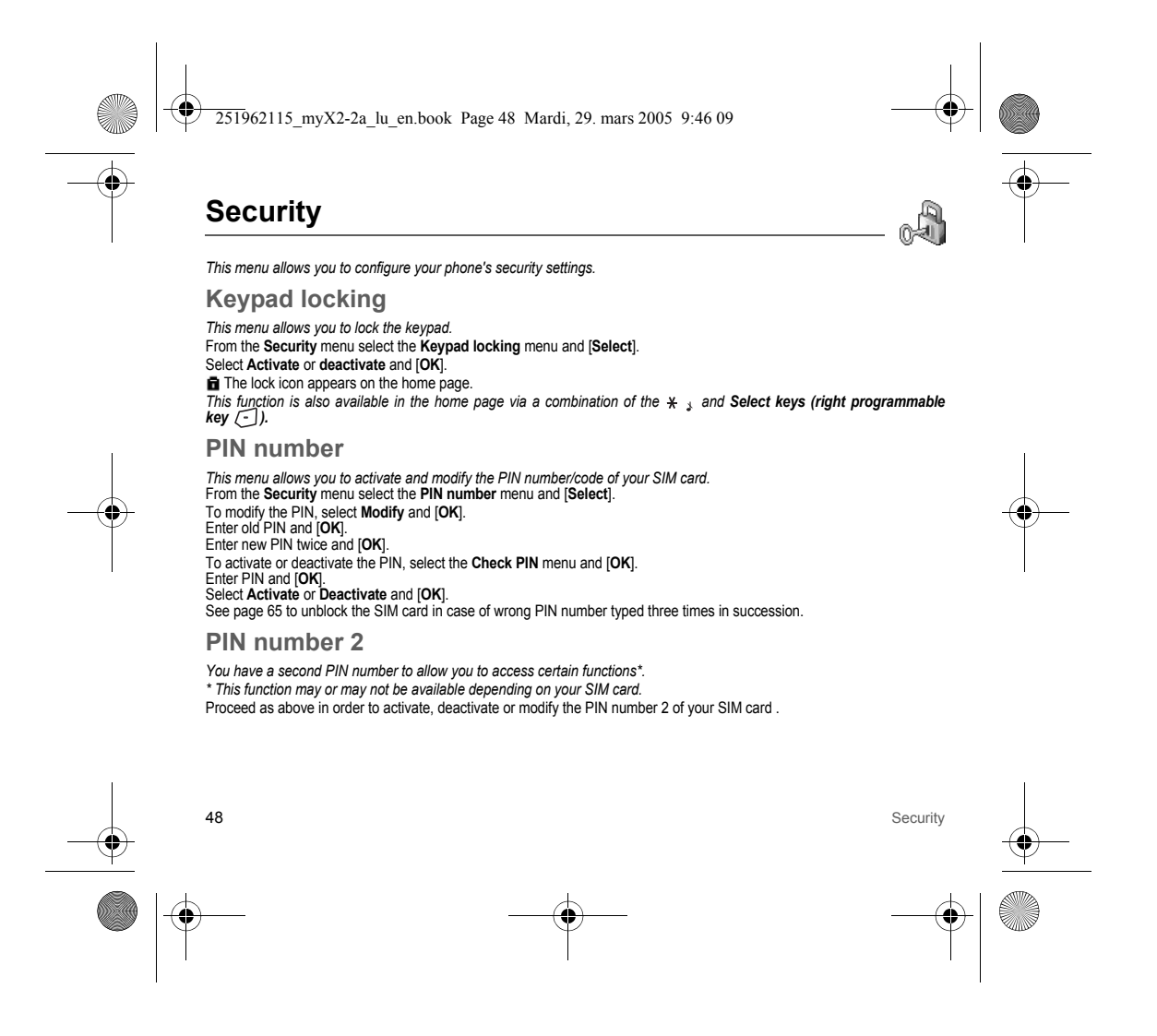

251962115\_myX2-2a\_lu\_en.book Page 49 Mardi, 29. mars 2005 9:46 09

#### Phone code

The phone code is a secret code intended to protect the phone if stolen. The Phone code menu allows you to activate the phone code so that it is requested and checked whenever the phone is switched on if a different SIM card is used. This code is automatically linked to the SIM card installed when the phone is activated. To activate or deactivate the phone code, select the Phone code menu and [Select]. Enter 0000 and [OK]. Select Activate or Deactivate and [OK]. To modify the phone code, select Modify and [OK]. Enter old phone code and [OK]. Enter new phone code and [OK]. Enter new phone code again to verify it and [OK].

# Confidentiality

The Confidentiality function is used to delete numbers stored in View last calls and the SMS stored in the memory when a new SIM card is inserted into the phone. From the Security menu, select the Confidentiality menu and [Select]. Select Activate or Deactivate and [OK].

#### **Operator code**

This menu allows you to modify the call barring. From the **Security** menu, select the **Operator** menu and [**Select**]. Access to this service depends on your type of subscription.

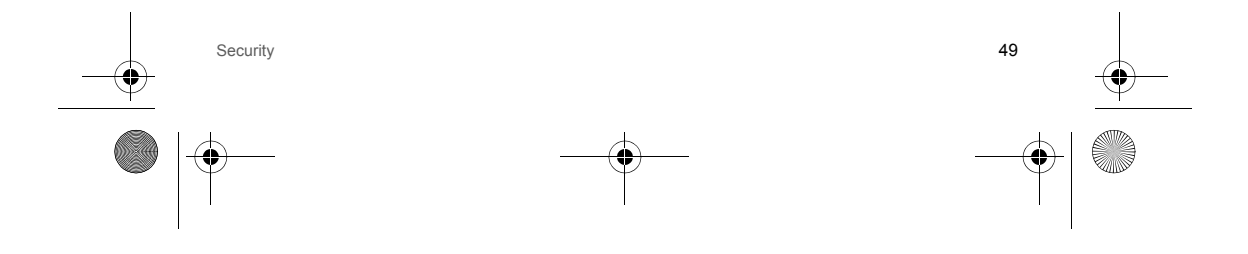

251962115 myX2-2a lu en.book Page 50 Mardi, 29. mars 2005 9:46 09

# **Call barring**

This menu allows you to block the sending or reception of certain calls.

Before you can use this service, a password will be provided by your operator when you take out your subscription. Access to this service depends on your subscription type.

- To activate call barring :
- From the Security menu, select the Call barring menu, and [Select].
- Select incoming or outgoing calls.
  Select the call type on which you want to activate call barring.
- Select: either All,
- or If roaming, if you are away from your home country and if roaming is available, only incoming calls will be blocked.
- Select Activation and enter password.

#### Fixed dialling

This menu allows you to restrict the sending of calls. From the Security menu, select the Fixed dialling menu and [Select]. Enter PIN number 2 and [OK]. Select Activate or Deactivate and [OK]. Proceed as for any other phonebook. By activating this function, you can send calls only to the numbers stored in this phonebook. This phonebook is linked to the SIM card, and its size depends on the card's capacity.

#### Costs

50

This menu allows you to control the cost of your calls (\*) (depending on model). From the Security menu, select the Costs menu and [Select]. This menu enables you to check the cost of the last call you have made: you can also check the cost of all the calls made since you have reset the durations (Menu Counters/Duration/Delete Duration) The Delete costs menu enables you to delete the cost of the last call. You can also reset the counters, after entering your PIN 2 code. (\*) WARNING Depending on how the networks and the SIM cards are configured, some functions may not be available (shown by \*).

Security

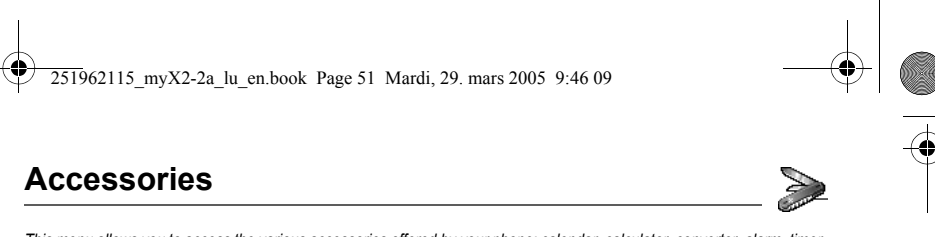

This menu allows you to access the various accessories offered by your phone: calendar, calculator, converter, alarm, timer, car kit, data parameters.

#### Calendar

This menu allows you to display a calendar. From the Accessories menu, select the Calendar menu and [Select].

# Calculator

This menu allows you to use your phone as a calculator. From the Accessories menu, select the Calculator menu and [Select]. You can use the calculator with the help of the following keys:

- Up key: Add
- Down key: Subtract ▼
- Right key: Multiply ►
- ◄ Left key: Divide
- $\overline{\bigcirc}$ Right programmable key: Equals
- Left programmable key: Delete
- \* > p # \* key or #: Decimal point.
- If no calculations are being run, the right programmable key 🗇 allows you to use the value in the converter directly.

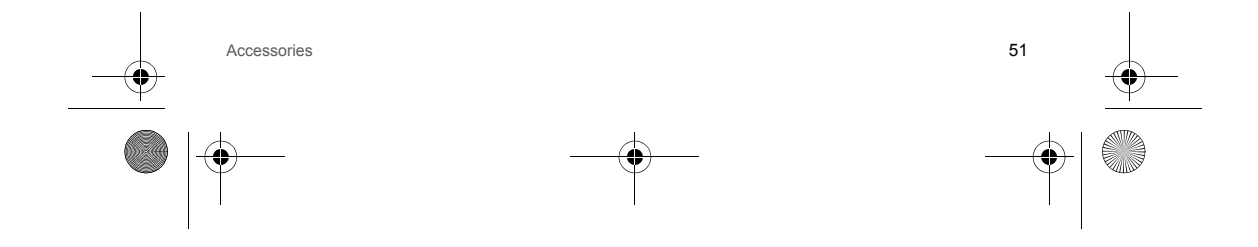

251962115\_myX2-2a\_lu\_en.book Page 52 Mardi, 29. mars 2005 9:46 09

#### Converter

This menu allows you to convert one currency to another . From the Accessories menu, select the Converter menu and [Select]. Enter a value and press the Up key ▲ to convert from one currency to another, or the Down key ▼ to convert back. The right programmable key (-) allows you to use the following options: Rapid exchange The converter will work in the home page by entering the desired numbers and pressing the down / up ▼ ▲ keys to make the conversion. Exchange rate Enter the rate of exchange corresponding to the chosen currencies. Currencies Enter the two types of currencies to be converted. Go to calculator This option allows you to immediately use the value converted in the calculator.

### Alarm

This menu allows you to set and activate the alarm. From the Accessories menu, select the Alarm menu and [Select]. Activate or Deactivate the alarm and [OK]. Set the waking time by entering the numbers directly or using the down / up  $\checkmark$   $\land$  keys and accept.  $\stackrel{\frown}{\longrightarrow}$  The alarm icon appears on the home page. The alarm works even when the phone is switched off.

#### Timer

This menu is used to set and activate the timer. From the Accessories menu, select the Timer menu and [Select]. Activate or Deactivate the alarm and [OK]. Set the duration by entering the numbers directly or using the down / up ▼ ▲ keys and [OK]. The alarm icon appears on the home page.

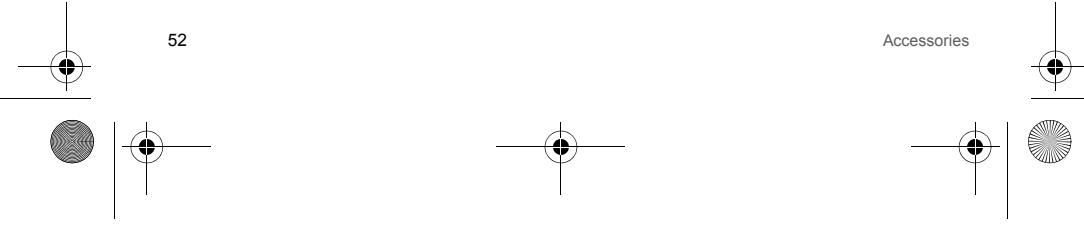

251962115\_myX2-2a\_lu\_en.book Page 53 Mardi, 29. mars 2005 9:46 09

# Car kit

This menu allows you to configure your phone with a car kit. From the **Accessories** menu, select the **Car kit** menu and [**Select**]. Choose from the options offered (Automatic response, Switch off, Alarm timing, Hands-free volume control).

# Data

This menu is used to configure the data exchange with a Personal Computer (depending on model). From the Accessories menu, select the Data parameters menu and [Select]. Choose the correct speed depending on the Personal computer you would like to connect to the handset. If there is a modem embedded in your phone, you can connect it to your computer in order to receive data or fax through GSM or GPRS network: configure the connection parameters of your computer using the Wellphone CD supplied as an accessory.

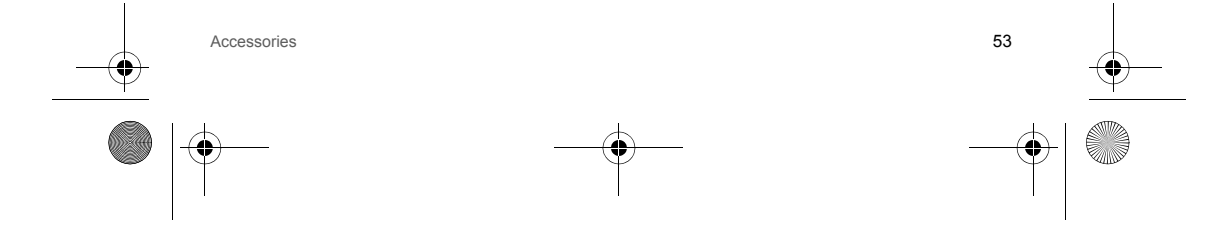

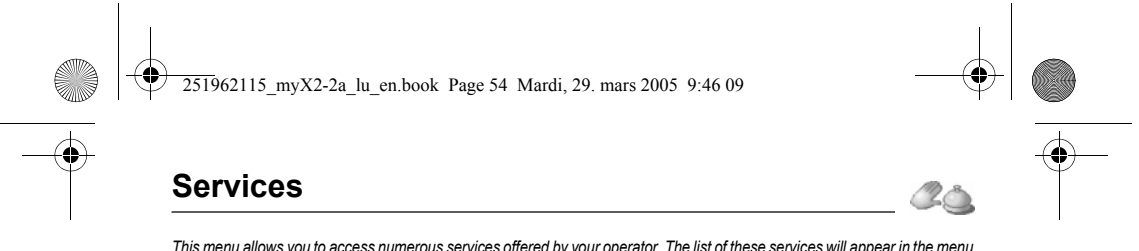

This menu allows you to access numerous services offered by your operator. The list of these services will appear in the menu depending on your subscription. This menu allows you to access your operator's basic services. From the **Services** menu, choose from the list offered.

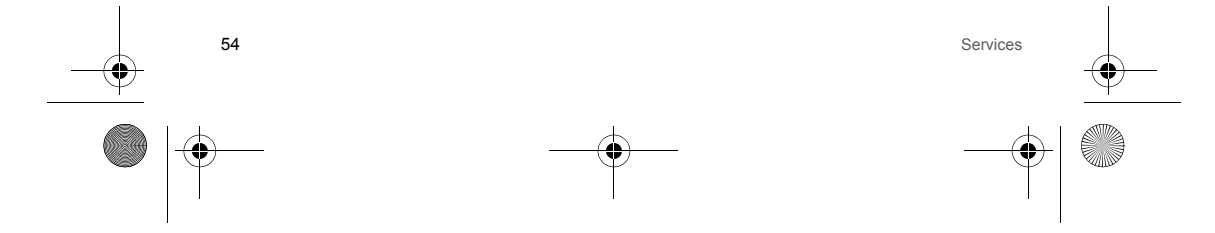

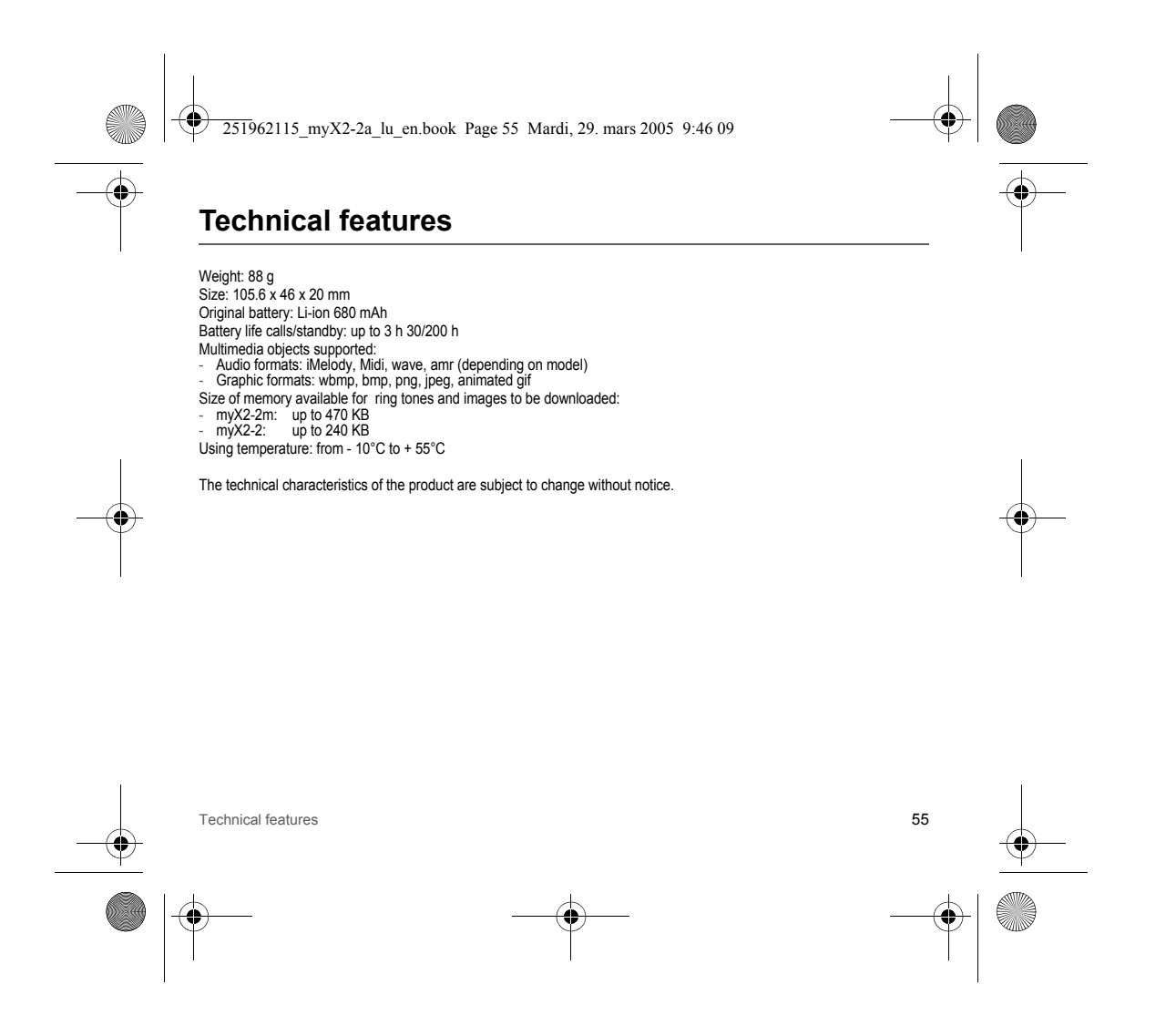

251962115 myX2-2a lu en.book Page 56 Mardi, 29. mars 2005 9:46 09

# Care and safety information

#### Safety

Never attempt to disassemble your phone. You alone are responsible for how you use your phone and any consequences of its use

As a general rule, always switch off your phone wherever the use of a phone is prohibited.

As a general rule, always switch of your phone wherever use use of phone is promited. Use of your phone is subject to safety measures designed to protect users and their environment. Do not use your phone in damp areas (bathroom, swimming pool...). Protect it from liquids and other moisture. Do not expose your phone to extreme temperatures lower than - 10°C and higher than + 55°C. The physicochemical processes created by chargers impose temperature limits when charging the battery. Your phone automatically protects the batteries in extreme temperatures.

Do not leave your phone within the reach of small children (certain removable parts may be accidentally ingested). Electrical safety

Only use the chargers listed in the manufacturer's catalogue. Using any other charger may be dangerous; it would also invalidate your warranty. Line voltage must be exactly the one indicated on the charger's serial plate.

#### Aircraft safety

56

When travelling by plane, you will need to switch your phone off when so instructed by the cabin crew or the warning signs. Using a mobile phone may be dangerous to the operation of the aircraft and may disrupt the phone network. Its use is illegal and you could be prosecuted or banned from using cellular networks in the future if you do not abide by these regulations.

#### Explosive materials

Please comply with warning signs at petrol station asking you to switch your phone off. You will need to comply with radio equipment usage restrictions in places such as chemical plants, fuel depots and at any location where blasting operations are under way.

#### Electronic equipment

To avoid the risk of demagnetisation, do not let electronic devices close to your phone for a long time.

#### Electronic medical equipment

Your phone is a radio transmitter which may interfere with electronic medical equipment or implants, such as hearing aids, pacemakers, insulin pumps, etc. It is recommended that a minimum separation of 15 cm be maintained between the phone and an implant. Your doctor or the manufacturers of such equipment will be able to give you any advice you may need in this area. Hospitals

Care and safety information

Always make sure that your phone is switched off in hospitals when so instructed by warning signs or by medical staff.

251962115 myX2-2a lu en.book Page 57 Mardi, 29. mars 2005 9:46 09

#### Road safety

Do not use your phone when driving. In order to give your full attention to driving, stop and park safely before making a call. You must comply with any current legislation.

#### SAR

THIS MODEL PHONE MEETS THE GOVERNMENT'S REQUIREMENTS FOR EXPOSURE TO RADIO WAVES. Your wireless phone is a radio transmitter and receiver. It is designed and manufactured not to exceed the limits for exposure to radiofrequency (RF) energy set by the Federal Communications Commission of the U.S. Government. These limits are part of comprehensive guidelines and establish permitted levels of RF energy for the general population. The guidelines are based on standards that were developed by independent scientific organizations through periodic and thorough evaluation of scientific studies. The standards include a substantial safety margin designed to assure the safety of all persons, regardless of age and health.

The exposure standard for wireless mobile phones employs a unit of measurement known as the Specific Absorption Rate, or SAR. The SAR limit set by the FCC is 1.6 W/kg ('). Tests for SAR are conducted using standard operating positions accepted by the FCC with the phone transmitting at its highest certified power level in all tested frequency bands. Although the SAR is determined at the highest certified power level, the actual SAR level of the phone while operating can be well below the maximum value. This is because the phone is designed to operate at multiple power levels so as to use only the power required to reach the network. In general, the closer you are to a wireless base station antenna, the lower the power output. Before a phone model is available for sale to the public, it must be tested and certified to the FCC that it does not exceed the limit

Before a phone model is available for sale to the public, it must be tested and certified to the FCC that it does not exceed the limit established by the government-adopted requirement for safe exposure. The tests are performed in positions and locations (i.e., at the ear and worn on the body) as required by the FCC for each model.

The highest SAR values for this model phone as reported to the FCC when tested for use at the ear and when worn on the body are given in the following table:

| Highest SAR values | GSM 850 MHz | PCS 1900 MHz |
|--------------------|-------------|--------------|
| Head               | 0.573 W/kg  | 0.407 W/kg   |
| Body               | 0.432 W/kg  | 0.257 W/kg   |

While there may be differences between the SAR levels of various phones and at various positions, they all meet the government requirement. The FCC has granted an Equipment Authorization for this model phone with all reported SAR levels evaluated as in compliance with the FCC RF exposure guidelines. SAR information on this model phone is on file with the FCC and can be found under the Display Grant section of <u>http://www.fcc.gov/oet/fccid</u> after searching on FCC ID M9HA2005C (myX2-2).

(\*) In the United States and Canada, the SAR limit for mobile phones used by the public is 1.6 Watts/kilogram (W/kg) averaged over one gram of tissue. The standard incorporates a substantial margin of safety to give additional protection for the public and to account for any variations in measurements.

Care and safety information

57

251962115 myX2-2a lu en.book Page 58 Mardi, 29. mars 2005 9:46 09

# Warranty

You must always use your phone for the purpose for which it was designed, under normal operating conditions. SAGEM SA declines all responsibility for any use outside of the scope of its designed purpose and for any consequences of this use. The software program developed by SAGEM remains the exclusive property of SAGEM SA. It is therefore highly prohibited to modify, translate, de-compile or disassemble this software program on y part thereof.

#### Usage precautions

Your phone allows you to download ring tones, icons and animated screensavers. Some of these items may contain data that may cause malfunctions of your phone or data losses (virus for example).

For this reason, SAGEM SÁ rejects all responsibility concerning (1) the reception of downloaded data or losses of the said data, (2) the impact on the operation of the phone and (3) damages resulting from receiving the said downloaded data or loss of said data. In addition, SAGEM SA states that a failure caused by receiving downloaded data that do not comply with the specifications set by SAGEM SA is excluded from the warranty. Consequently, the diagnosis and repair of a phone infected by the said downloaded data will be at the expense of the customer.

Any content that you download to your phone may be protected by copyright belonging to third parties and consequently you may not have the right to use this content or its use may be restricted. Consequently it is up to you to ensure that you have permission, such as under the terms of a license agreement, to use any content that you download. Furthermore, SAGEM SA does not guarantee the accuracy nor the quality of any content that you download. You alone are responsible for the content that you download to your mobile phone and how you use it. SAGEM SA cannot be held responsible for this content nor for its use.

It is your responsibility to ensure compliance, at your own expense, with the laws and regulations applicable in the country where you use your phone.

Warranty conditions

Whenever you wish to make use of the warranty, please contact your vendor and present him with the purchasing paperwork that he gave you.

If a fault occurs, he will advise you.

#### 1.

The new phone (excluding consumables), including new accessories bundled with the phone, are guaranteed by SAGEM SA, parts and labour (apart from travel) against any manufacturing fault for a period of twelve (12) months with effect from the sale of the phone to the customer, on presentation of the paperwork stating the purchase date of the phone.

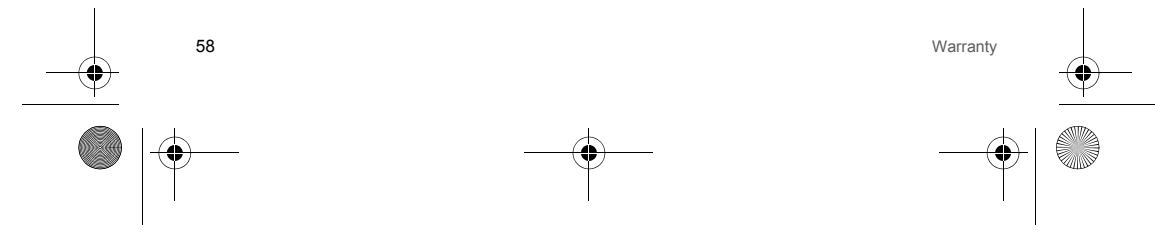

251962115 myX2-2a lu en.book Page 59 Mardi, 29. mars 2005 9:46 09

2

2

Warranty

Phones that have been repaired or replaced as standard during the warranty period stated above are guaranteed (parts and labour) until the later of these two dates:

Expiry of the guarantee period of twelve (12) months stated above or three (3) months with effect from the date of support provided by SAGEM SA.

Your legal rights under the terms of applicable national law as well as your rights in relation to your retailer, as set out in the sales contract, remain applicable and are not in any way affected by this guarantee.

In any disputes, the phone is covered by the legal warranty against the consequences of faults or hidden defects in compliance with articles 1641 and subsequent of the French civil code.

All faulty phones under warranty will be replaced or repaired free of charge at SAGEM SA's option (with the exclusion of repair of any other damage), once it has been specified that the work required for the application of the warranty will be done in a workshop and that the returm costs (transport and insurance) of the phone to the address to be indicated to it by the SAGEM SA after-sales service, whose phone number will appear on the delivery note, will be charged to the customer. Subject to essential legal provisions, SAGEM SA does not accept any warranty, explicit or implicit, other than the warranty provided expressly in this chapter, nor shall SAGEM SA accept responsibility for any immaterial and/or indirect damages (such as loss of orders, loss of profit or any other financial or commercial damage) under the warranty or not.

The acceptance of a phone under warranty demands that a purchase document that is legible and without modi-fication, stating vendor's name and address, date and place of purchase, type of phone and IMEI, are attached to the warranty, and that the information on the phone identification label is legible and that this label or any other seal has not been tampered with. The warranty applies in normal conditions of use.

Prior to sending the phone for repair, it is the customer's responsibility to backup at his expense the customized data stored in the phone (phonebook, settings, wallpapers). A list of backup facilities can be provided by SAGEM SA on request. The responsibility of SAGEM SA cannot be invoked if damage occurs to customer files, programs or data. The information or operating elements and the contents of files will not be re-installed in any case in the event of loss.

SAGEM SA may decide, at its option, to repair the phone with new or reconditioned parts, replace the phone with a new phone or, in any dispute, a phone in good working condition. During its work SAGEM SA reserves the facility to make, where necessary, any technical modifications to the phone where these modifications doe not adversely affect its initial purpose. Faulty parts to be replaced during a repair under warranty will become the property of SAGEM SA.

The phone repair and standstill time during the warranty period may not lead to an extension of the warranty period as stated in article 1 above, provided no other vital provisions have been agreed.

The application of the warranty is subject to the full payment of the sums due for the phone when the request for support is made.

59

251962115 myX2-2a lu en.book Page 60 Mardi, 29. mars 2005 9:46 09

#### The following are excluded from the warranty:

Breakdowns or malfunctions due to non-compliance with the installation and use instructions, to an external cause of the phone (shock, lightning, fire, vandalism, malice, water damage of any type, contact with various liquids or any harmful agent, unsuitable electric current...), to modifications of the phone made without the written consent of SAGEM SA, to a servicing fault, as described in the documentation supplied with the phone, to lack of supervision or care, to poor environmental conditions of the phone (especially temperature and hygrometry, effects of variations in electric voltage, interference from the mains network or earth) or even due to a repair, a call-out (opening or trying to open the phone) or to servicing done by personnel not approved by SAGEM SA.

Damage resulting from inadequate packaging and/or poor packing of the phone sent back to SAGEM SA. Normal wear and tear of the phone and accessories.

Communication problems linked with a poor environment, especially:

Problems accessing and/or logging onto the Internet, such as breakdowns of the access network, the failure of the subscriber's or his correspondent's line, transmission fault (poor geographic coverage by radio transmitters, interference, disturbance, fai-lure or poor quality of phone lines...), a fault inherent to the local network (cabling, file server, user phone) and/or transmission network fault (interference, disturbance, failure or poor quality of the network...).

Change of parameters of the cellular network made after the phone was sold.

Supply of new software versions.

Current servicing work: delivery of consumables, installation or replacement of these consumables...

Call-outs for phone or software modified or added without the written consent of SAGEM SA.

Faults or disruptions resulting from the use of products or accessories not compatible with the phone.

Phones returned to SAGEM SA without having complied with the return procedure specific to the phone cove-red by this warranty.

The opening or closing of a SIM operator key and call-outs resulting in the non-operation of the phone resulting from the opening or closing of SIM operator key done without the agreement of the original operator.

#### 5.

Δ

In the cases of warranty exclusion and of expiry of the warranty period, SAGEM SA shall draw up an estimate to be given to the customer for acceptance before any call-out. The repair and carriage costs (there and back) given in the accepted estimate will be charged to the customer.

These provisions are valid unless a special written agreement has been made with the customer. If one of the provisions turns out to infringe a legally essential rule that consumers could have the benefit of under the national legislation, this provision will not be applied, but all other provisions will remain valid.

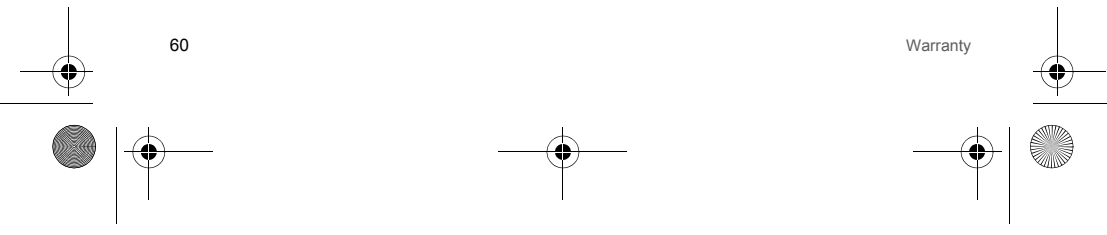

251962115\_myX2-2a\_lu\_en.book Page 61 Mardi, 29. mars 2005 9:46 09

# End User Licence Agreement (EULA), for the software

CONTEXT AND ACCEPTATION OF THE AGREEMENT

You have acquired a Mobile Phone device ("DEVICE"), manufactured by SAGEM SA (SAGEM), that includes software either developed by SAGEM itself or licensed third party Software suppliers ("SOFTWARE COMPANIES") to SAGEM with the rights to sub-license it to the purchaser of the device. Those installed software products whatever their company of origin, and wherever the name of the company of origin is indicated of not in the DEVICE documentation, as well as associated media, printed materials, and "online" or electronic documentation ("SOFTWARE") are protected by international intellectual property laws and treaties. The SOFTWARE is licensed, not sold. All rights reserved.

IF YOU DO NOT AGREE TO THIS END USER LICENSE AGREEMENT ("EULA"), DO NOT USE THE DEVICE OR COPY THE SOFTWARE. INSTEAD, PROMPTLY CONTACT SAGEM FOR INSTRUCTIONS ON RETURN OF THE UNUSED DEVICE(S) FOR A REFUND. ANY USE OF THE SOFTWARE, INCLUDING BUT NOT LIMITED TO USE ON THE DEVICE, WILL CONSTITUTE YOUR AGREEMENT TO THIS EULA (OR RATIFICATION OF ANY PREVIOUS CONSENT). SOFTWARE includes software already installed on the DEVICE ("DEVICE Software") and Software contained on the

CD-ROM disk ("Companion CD"), if any is supplied with the product. GRANT OF SOFTWARE LICENCE

This EULA grants you the following licence:

DEVICE Software. You may use the DEVICE Software as installed on the DEVICE. All or certain portions of the DEVICE Software may be inoperable if you do not have and maintain a service account with an appropriate Mobile Operator, or if the Mobile Operator's network facilities are not operating or configured to operate with the DEVICE software.

COMPANION CD. If any is supplied, additional software for your personal computer is included with your DEVICE. You may install and use the software component(s) contained in the Companion CD only in accordance with the terms of the printed or online end user license agreement(s) provided with such component(s). In the absence of an end user license agreement for particular component(s) of the Companion CD, you may install and use only one (1) copy of such component(s) on the DEVICE or a single computer with which you use the DEVICE.

Security Updates. The SOFTWARE may include digital rights management technology. If SOFTWARE does contain digital rights management technology, content providers are using the digital rights management technology ("DRM") contained in the SOFTWARE to protect the integrity of their content ("Secure Content") so that their intellectual property, including copyright, in such content is not misappropriated. Owners of such Secure Content ("Secure Content Owners") may, from time to time, request manufacturers or SOFTWARE SUPPLIERS to provide security related updates to the DRM components of the SOFTWARE or third party applications that utilise the DRM.

End User Licence Agreement (EULA), for the software 61

251962115 myX2-2a lu en.book Page 62 Mardi, 29. mars 2005 9:46 09

You therefore agree that, if you elect to download a licence from the Internet which enables your use of Secure Content, Suppliers may, in conjunction with such licence, also download onto your DEVICE such Security Updates that a Secure Content Owner has requested that SOFTWARE SUPPLIERS distribute. SAGEM and SOFTWARE SUPPLIERS will not retrieve any personally identifiable information, or any other information, from your DEVICE by downloading such Security Updates.

#### DESCRIPTION OF OTHER RIGHTS AND LIMITATIONS

62

COPYRIGHT. All title and intellectual property rights in and to the SOFTWARE (including but not limited to any images, photographs, animations, video, audio, music, text and "applets," incorporated into the SOFTWARE), the accompanying printed materials, and any copies of the SOFTWARE, are owned by SAGEM or the SOFTWARE SUPPLIERS. You may not copy the printed materials accompanying the SOFTWARE. All title and intellectual property rights in and to the content which may be accessed through use of the SOFTWARE is the property of the respective content owner and may be protected by applicable copyright or other intellectual property laws and treaties. This EULA grants you no rights to use such content. All rights not specifically granted under this EULA are reserved by SAGEM and the SOFTWARE SUPPLIERS

Limitations on Reverse Engineering, Decompilation and Disassembly. You may not reverse engineer, decompile, or disassemble the SOFTWARE, except and only to the extent that such activity is expressly permitted by applicable law notwithstanting this limitation.

Single DEVICE. The DEVICE Software is licensed with the DEVICE as a single integrated product. The DEVICE Software installed in the memory of the DEVICE may only be used as part of the DEVICE.

Single EULA. The package for the DEVICE may contain multiple versions of this EULA, such as multiple translations and/or multiple media versions (e.g., in the user documentation and in the software). Even if you receive multiple versions of the EULA, you are licensed to use only one (1) copy of the DEVICE Software.

Software Transfer. You may not permanently transfer any of your rights under this EULA with regard to the DEVICE Software or Companion CD, except as permitted by the applicable Mobile Operator. In the event that the Mobile Operator permits such transfer, you may permanently transfer all of your rights under this EULA only as part of a sale or transfer of the DEVICE, provided you retain no copies, you transfer all of the SOFTWARE (including all component parts, the media and printed materials, any upgrades, this EULA and, if applicable, the Certificate(s) of Authenticity), and the recipient agrees to the terms of this EULA. If the SOFTWARE is an upgrade, any transfer must include all prior versions of the SOFTWARE. Software Rental. You may not rent or lease the SOFTWARE.

Speech/Handwriting Recognition. If the SOFTWARE includes speech and/or handwriting recognition component(s), you should understand that speech and handwriting recognition are inherently statistical processes; that recognition errors are inherent in the processes; and that errors can occur in the component's recognition of your handwriting or speech, and the final conversion into text. Neither SAGEM nor its suppliers shall be liable for any damages arising out of errors in the speech and handwriting recognition processes.

End User Licence Agreement (EULA), for the software

251962115 myX2-2a lu en.book Page 63 Mardi, 29. mars 2005 9:46 09

NOTICE REGARDING THE MPEG-4 VISUAL STANDARD. The SOFTWARE may include MPEG-4 visual decoding technology. MPEG LA, L.L.C. requires the following notice:

USE OF THIS SOFTWARE IN ANY MANNER THAT COMPLIES WITH THE MPEG-4 VISUAL STANDARD IS PROHIBITED, EXCEPT FOR USE DIRECTLY RELATED TO (A) DATA OR INFORMATION (I) GENERATED BY AND OBTAINED WITHOUT CHARGE FROM A CONSUMER NOT THEREBY ENGAGED IN A BUSINESS ENTERPRISE, AND (III) FOR PERSONAL USE ONLY; AND (B) OTHER USES SPECIFICALLY AND SEPARATELY LICENSED BY MPEG LA, LL.C.

If you have questions regarding this Notice, please contact MPEG LA, L.L.C., 250 Steele Street, Suite 300, Denver, Colorado 80206; Telephone 303 331.1880; FAX 303 331.1879

Termination. Without prejudice to any other rights, SAGEM may terminate this EULA if you fail to comply with the terms and conditions of this EULA. In such event, you must destroy all copies of the SOFTWARE and all of its component parts.

Consent to Use of Data. You agree that SOFTWARE SUPPLIERS may collect and use technical information gathered in any manner as part of product support services related to the SOFTWARE. SOFTWARE SUPPLIERS may use this information solely to improve their products or to provide customised services or technologies to you. SOFTWARE SUPPLIERS may disclose this information to others, but not in a form that personally identifies you.

Internet Gaming/Update Features. If the SOFTWARE provides, and you choose to utilise, the Internet gaming or update features within the SOFTWARE, it is necessary to use certain computer system, hardware, and software information to implement the features. By using these features, you explicitly authorise SOFTWARE SUPPLIERS to use this information solely to improve their products or to provide customised services or technologies to you. SOFTWARE SUPPLIERS may disclose this information to in a form that personally identifies you.

Internet-Based Services Components. The SOFTWARE may contain components that enable and facilitate the use of certain Internet-based services. You acknowledge and agree that SOFTWARE SUPPLIERS may automatically check the version of the SOFTWARE and/or its components that you are utilising and may provide upgrades or supplements to the SOFTWARE that may be automatically downloaded to your Device.

Links to Third Party Sites. The SOFTWARE may provide you with the ability to link to third party sites through the use of the SOFTWARE. The third party sites are not under the control of SAGEM. Neither SAGEM nor its affiliates are responsible for (i) the contents of any third party sites, any links contained in third party sites, or any changes or updates to third party sites, or (ii) webcasting or any other form of transmission received from any third party sites. If the SOFTWARE provides links to third party sites, those links are provided to you only as a convenience, and the inclusion of any link does not imply an endorsement of the third party site by SAGEM or its affiliates.

Additional Software/Services. The SOFTWARE may permit SAGEM to provide or make available to you SOFTWARE updates, supplements, add-on components, or Internet-based services components of the SOFTWARE after the date you obtain your initial copy of the SOFTWARE ("Supplemental Components").

If SAGEM provides or makes available to you Supplemental Components and no other EULA terms are provided along with the Supplemental Components, then the terms of this EULA shall apply.

SAGEM reserves the right to discontinue any Internet-based services provided to you or made available to you through the use of the SOFTWARE.

63

End User Licence Agreement (EULA), for the software

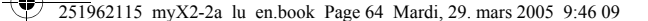

EXPORT RESTRICTIONS. You acknowledge that SOFTWARE is subject to U.S. export jurisdiction. You agree to comply with all applicable international and national laws that apply to the SOFTWARE, including the U.S. Export Administration Regulations, as well as end-user, end-use and destination restrictions issued by U.S. and other governments. UPGRADES AND RECOVERY MEDIA

- DEVICE Software. If the DEVICE Software is provided by SAGEM separate from the DEVICE on media such as a ROM chip. CD ROM disk(s) or via web download or other means, and is labelled "For Upgrade Purposes Only", you may install
- chip, CDI KOM disk(s) or via web download or other means, and is labelled "For Upgrade Purposes Only", you may install one copy of such DEVICE software onto the DEVICE as a replacement copy for the existing DEVICE Software and use it in accordance with this EULA, including any additional EULA terms accompanying the upgrade DEVICE Software.
  COMPANION CD. If any Companion CD component(s) is provided by SAGEM separate from the DEVICE on CD ROM disk(s) or via web download or other means, and labeled "For Upgrade Purposes Only", you may (i) install and use one copy of such component(s) on the computer(s) you use to exchange data with the DEVICE as a replacement copy for the without component context of the computer(s) works of the computer of the computer of the text of the computer of the text of the computer of the text of the computer of the text of the computer of the text of the computer of the text of the text of the computer of the text of the text of the text of the text of the text of the text of the text of the text of the text of the text of the text of the text of the text of the text of text of text of text of the text of text of existing Companion CD component(s).

#### RESPONSIBILITIES

SUPPORT AND INFORMATION Should you have any questions concerning this EULA, or if you desire to contact SAGEM Ifor any other reason, please refer to the address provided in the documentation for the DEVICE.

NO LIABILITY FOR CERTAIN DAMAGES. EXCEPT AS PROHIBITED BY LAW, SAGEM SHALL HAVE NO LIABILITY FOR ANY INDIRECT, SPECIAL, CONSEQUENTIAL OR INCIDENTAL DAMAGES ARISING FROM OR IN CONNECTION WITH THE USE OR PERFORMANCE OF THE SOFTWARE. THIS LIMITATION SHALL APPLY EVEN IF ANY REMEDY FAILS OF ITS ESSENTIAL PURPOSE.

FOR APPLICABLE LIMITED WARRANTIES AND SPECIAL PROVISIONS PERTAINING TO YOUR PARTICULAR JURISDICTION, PLEASE REFER TO YOUR WARRANTY BOOKLET INCLUDED WITH THIS PACKAGE OR PROVIDED WITH THE SOFTWARE PRINTED MATERIALS.

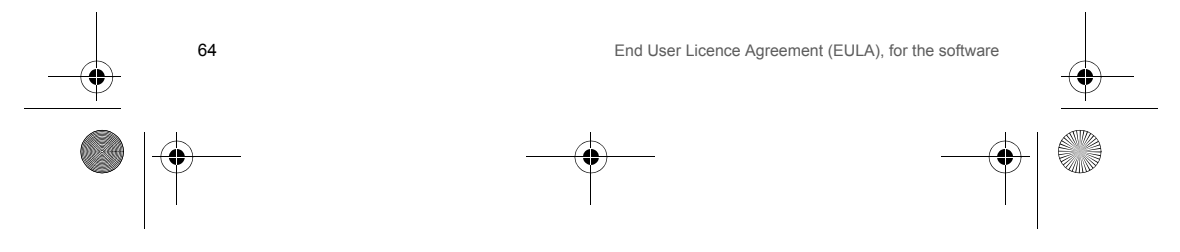

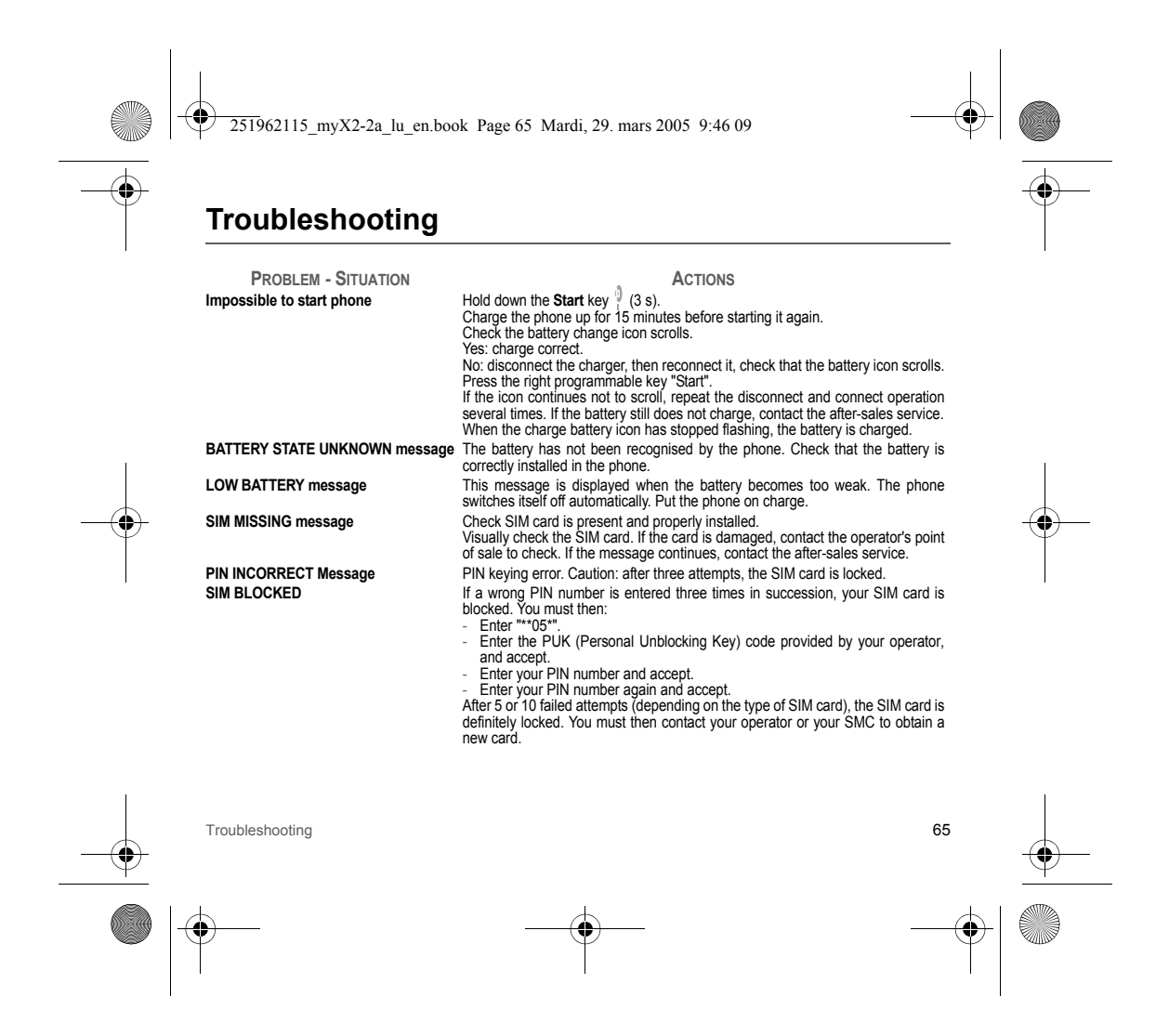

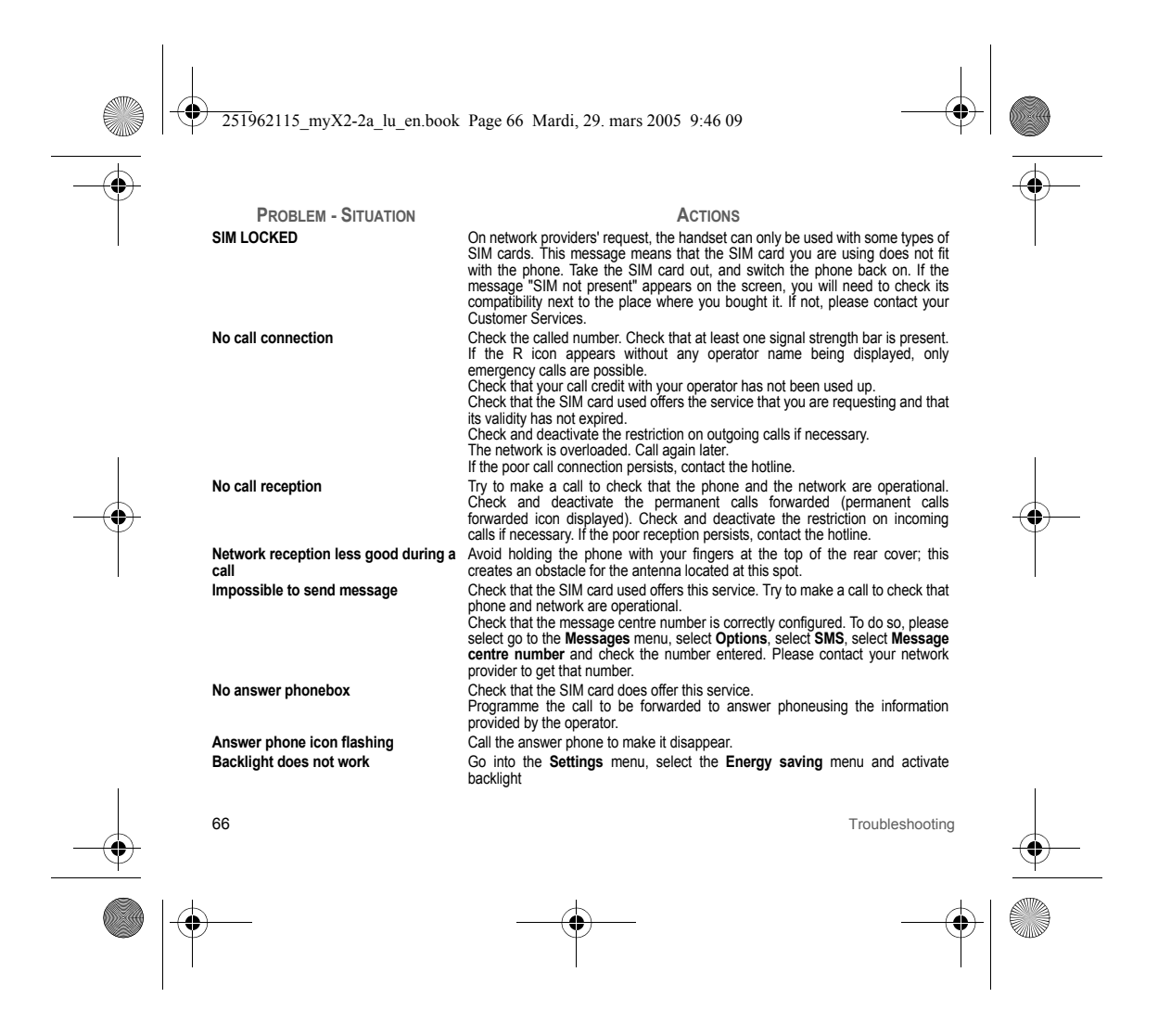

251962115 myX2-2a lu en.book Page 67 Mardi, 29. mars 2005 9:46 09

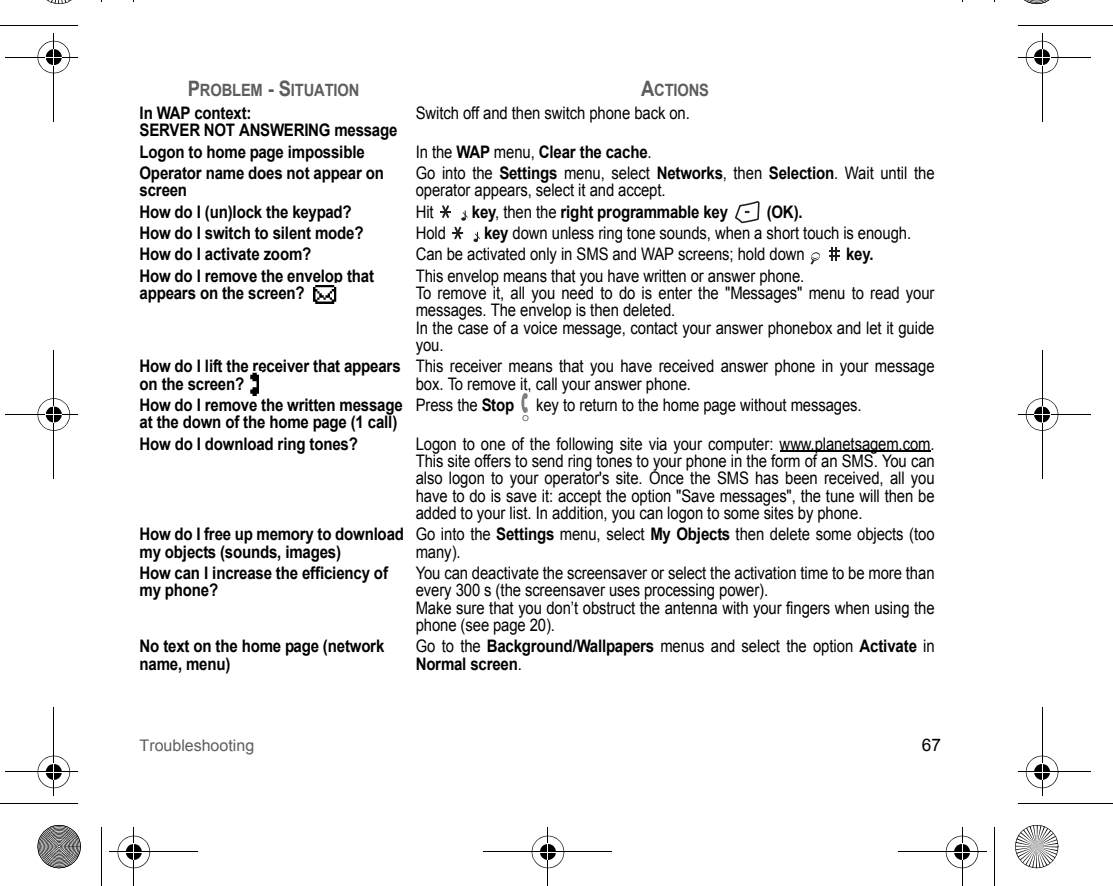

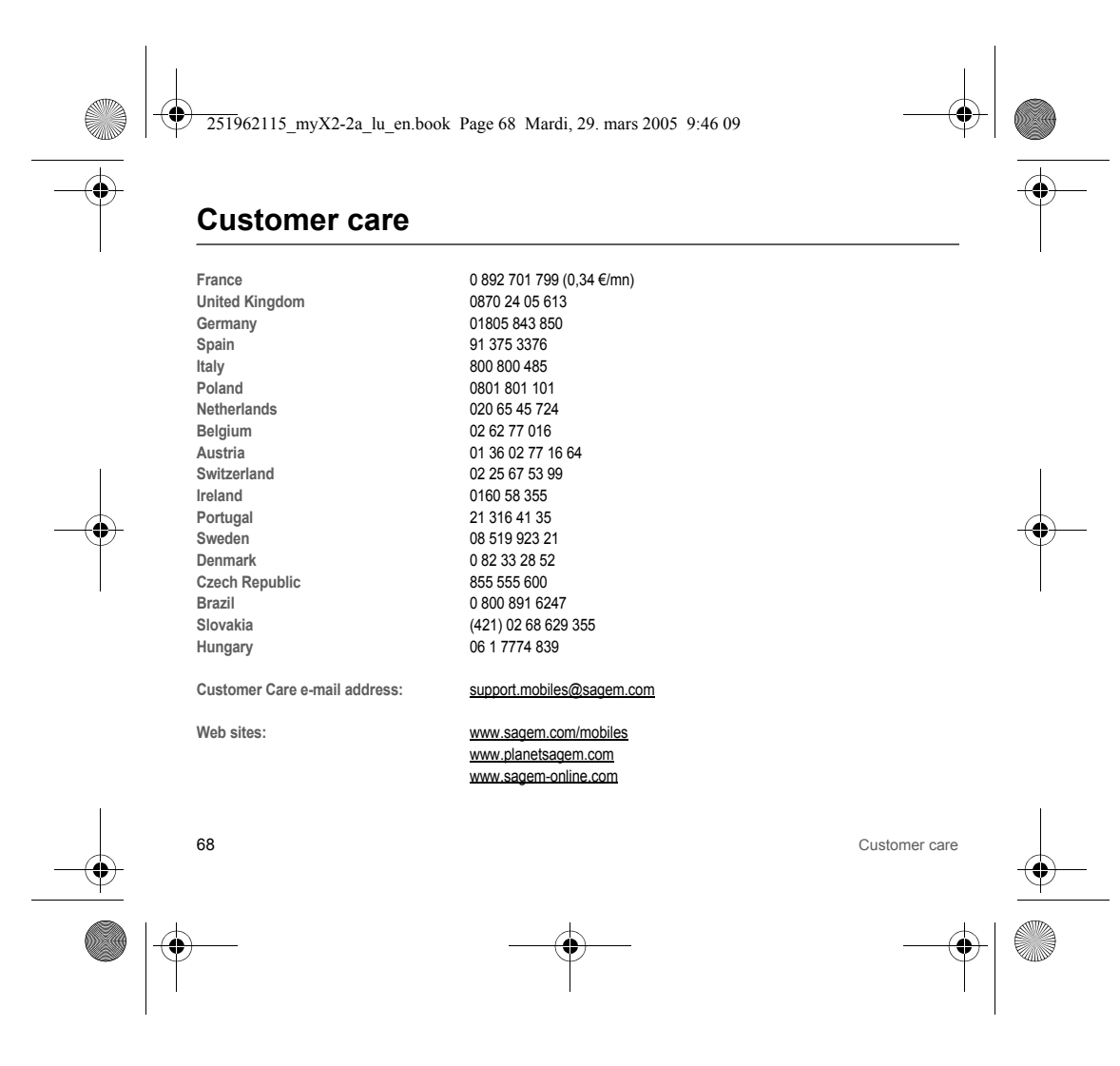

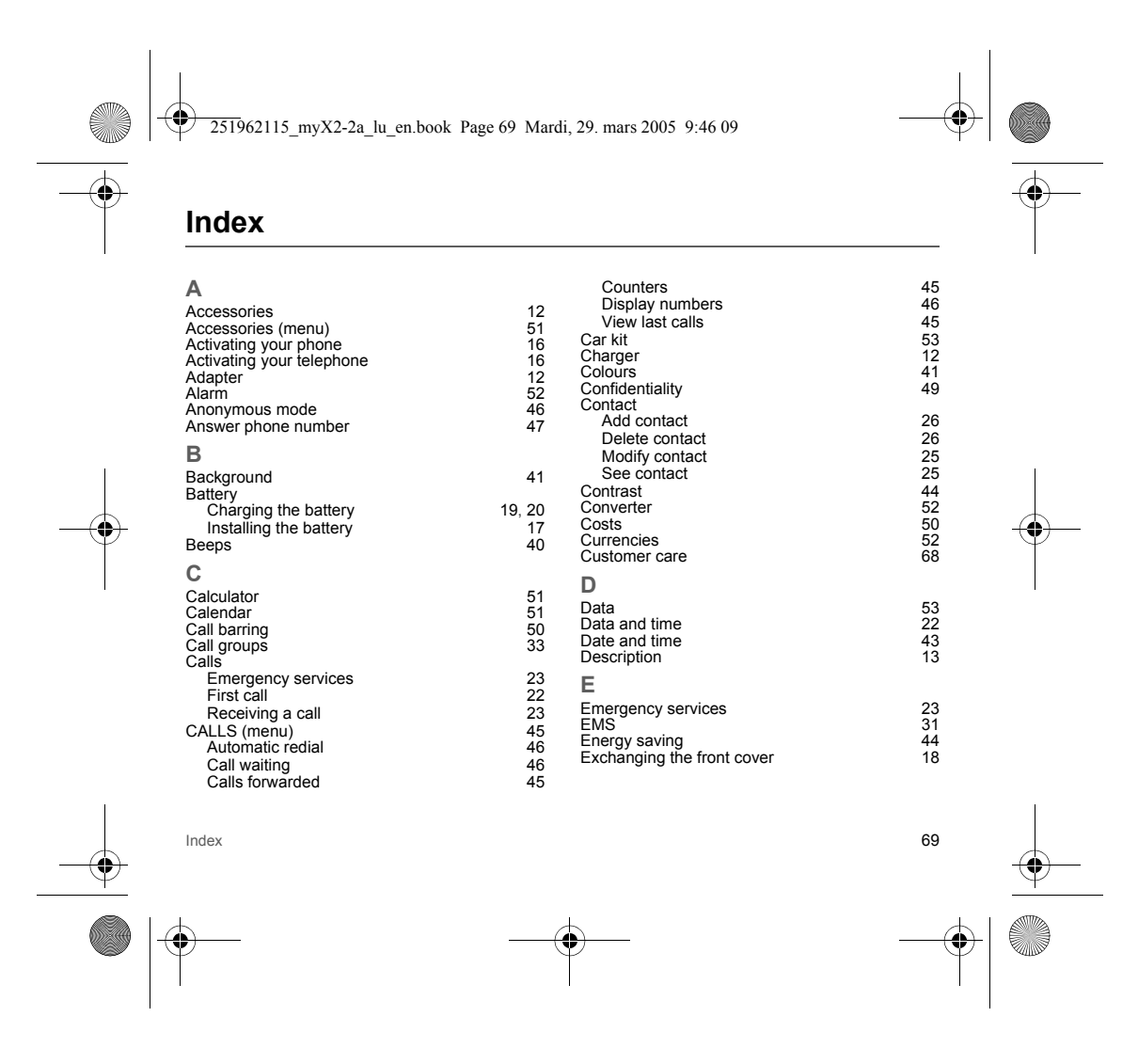

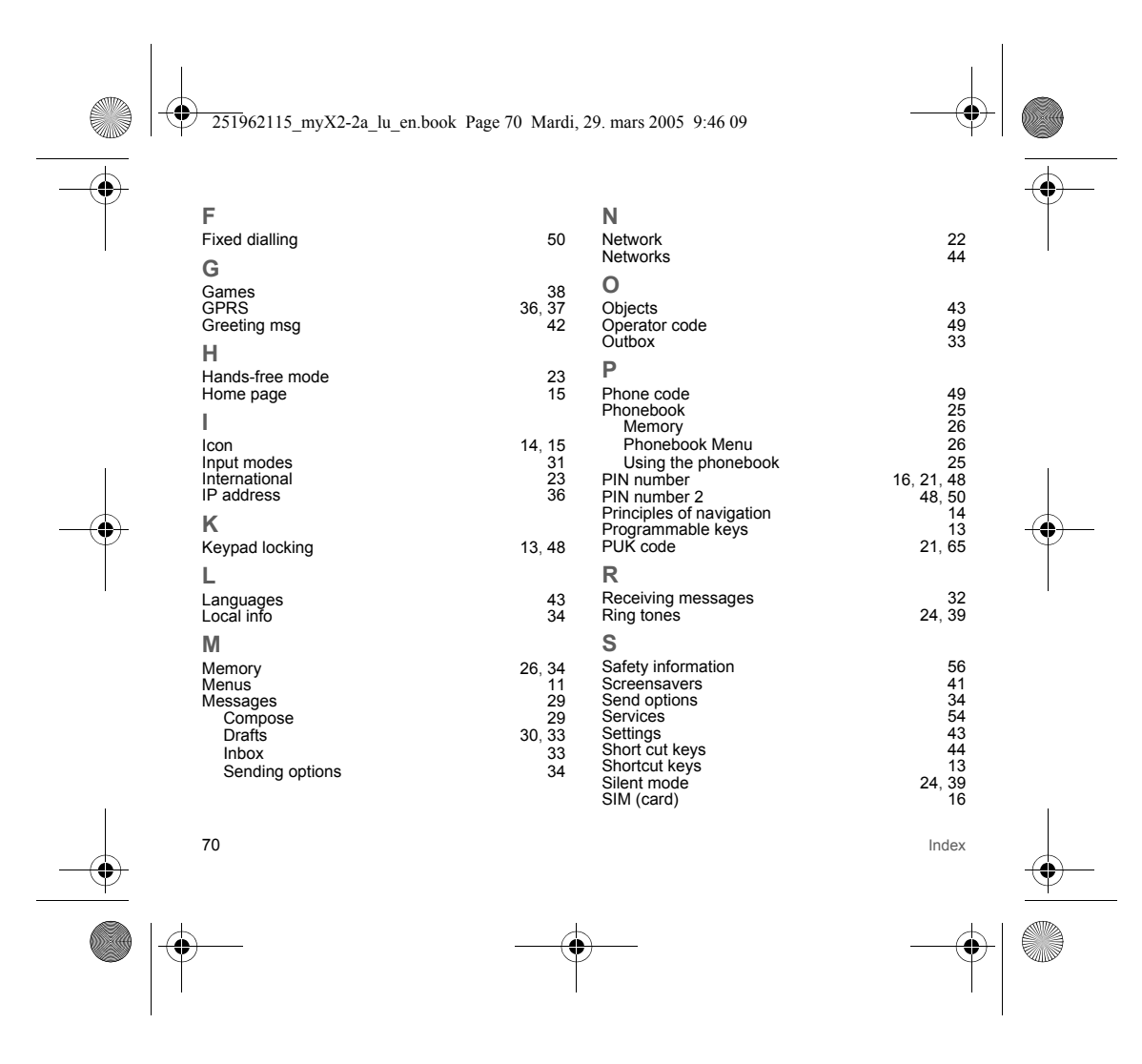

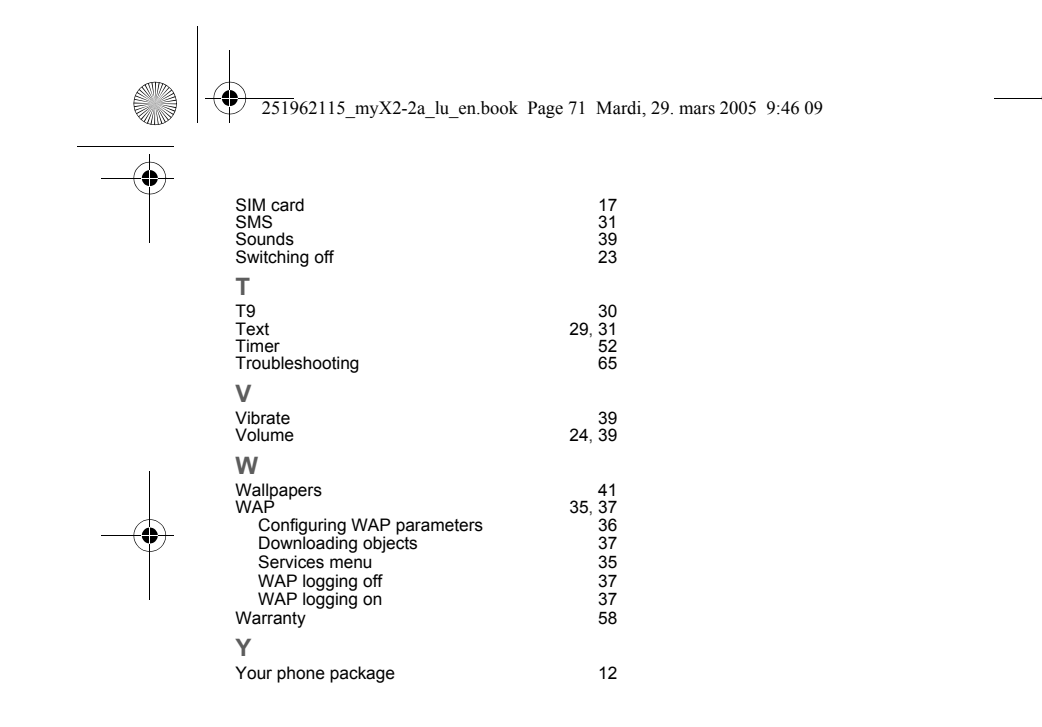

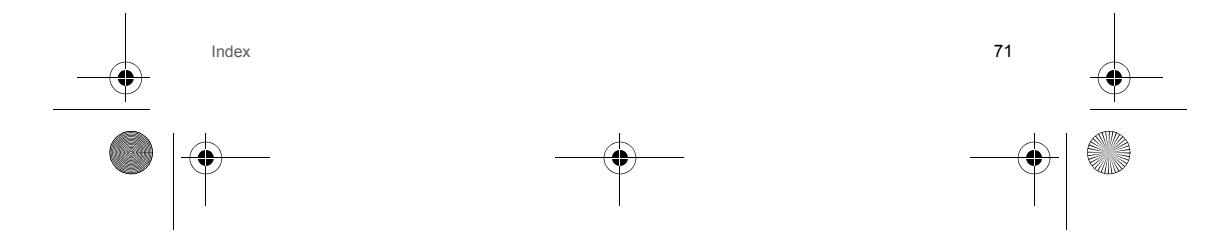

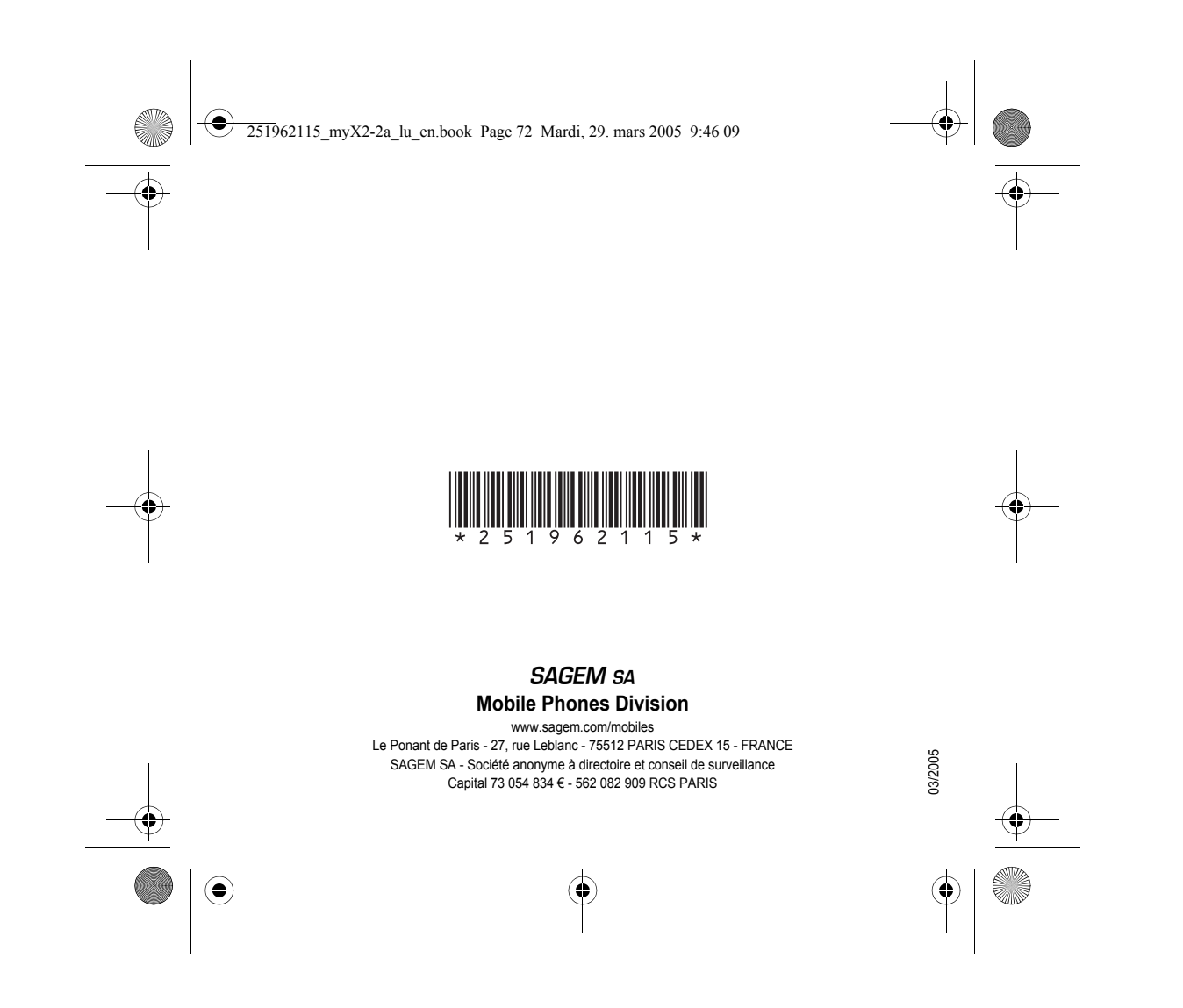